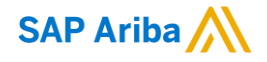

# Betagro Standard Account Supplier Functional Training

Bussayamas Singvee,

Supplier Enablement Lead, SAP Ariba

19<sup>th</sup> March,2021

PUBLIC

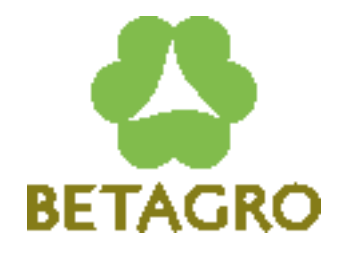

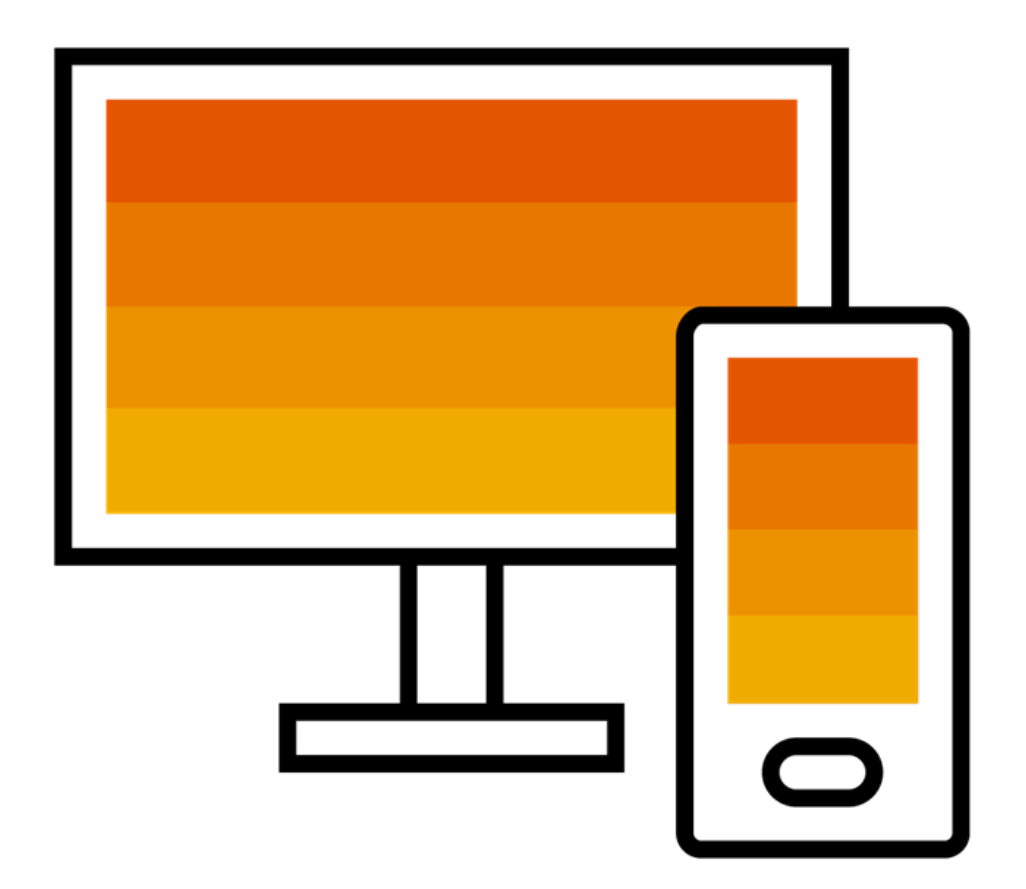

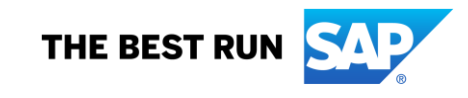

### Agenda :

🔲 แนะนำ Ariba Network, บัญชี Standard Account

🖵 แนะนำ Enterprise Account & ตัวเลือกหากต้องการอัพเกรด

วิธีตั้งค่าบัญชี (Account Configuration) & ข้อกำหนดการทำธุรกรรม
 งั้นตอนการสมัคร
 การตั้งค่าการได้รับใบสั่งซื้อ

System Demonstration

🗕 การช่วยเหลือ & ตอบคำถาม

# **Betagro Program Overview**

### Why Ariba Network?

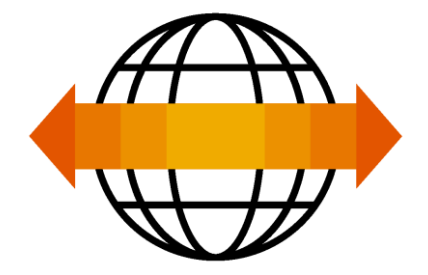

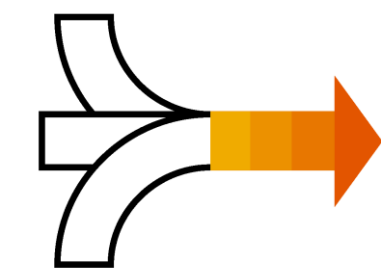

World's Largest Trading Community over \$3 trillion

- Helps active Global 2000 buyers find your products and services.
- Best in class expertise, experience, and advice for B2B eCommerce and Integration

Single Point for Business Collaboration

- Manage leads, proposals, contracts, orders, invoices, and payments.
- Collaborate with multiple customers.

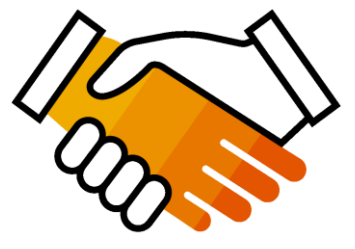

Works With How You Do Business

- Access a wide range of transaction options.
- Use many browsers, formats, languages, and currencies.

### Ariba Network คืออะไร? และทำไมต้องใช้ Standard Account?

Standard Account คือบัญชีขั้นพื้นฐานที่คุณสามารถใช้งานได้

จะใด้รับใบสั่งซื้อผ่านอีเมล หรือ interactive email purchase orders

## 🗌 ไม่มีค่าใช้จ่าย

เหมาะสำหรับซัพพลายเออร์ที่มีปริมาณการทำธุกรรมไม่สูงมาก

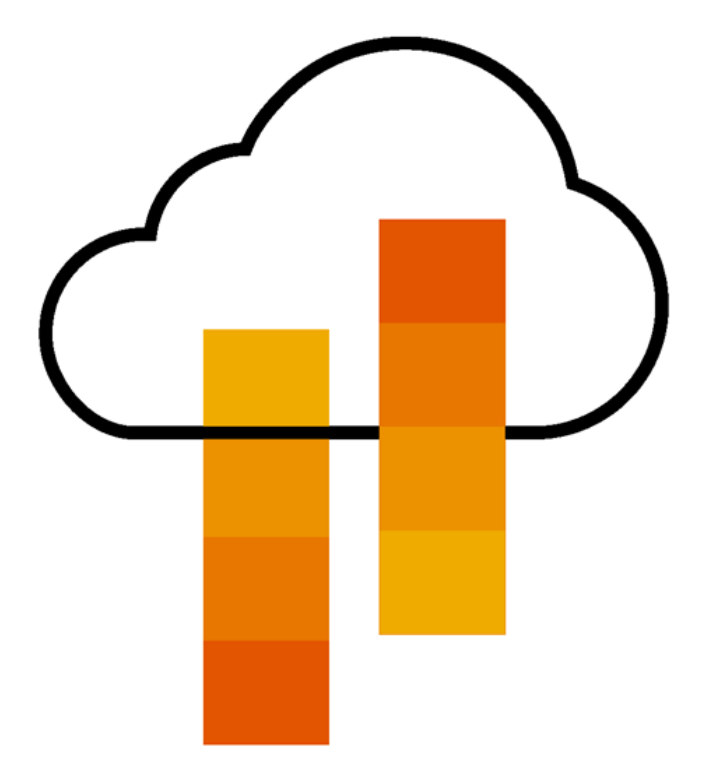

# ประโยชน์ในการใช้งาน <u>Standard Account</u> ฟรี

What You Get With Your Free Standard Account

**Ariba Discovery** 

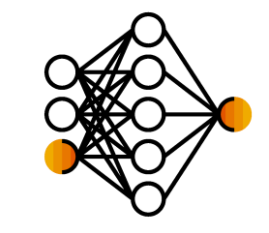

# **Collaboration &**

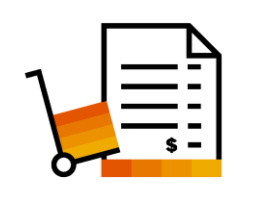

Usage

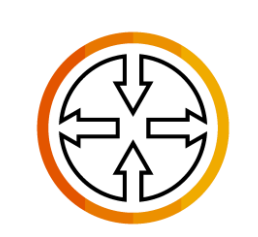

**SAP** Ariba **Supplier Mobile App** 

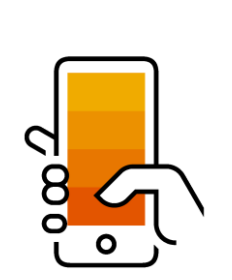

- มีโอกาสเพิ่มการขายที่ตรงกับความต้องการมากขึ้น
- ดึงดูดลูกค้าที่มีศักยภาพ
- มีโอกาสได้รับเชิญเข้าร่วม Sourcing Events

ตอบกลับ/ยืนยันใบสั่งซื้อผ่านทางอีเมลได้

- ไม่มีขีดจำกัดของจำนวนการใช้งาน (No Transaction Document) Limitations)
- ความสัมพันธ์เครือข่าย Ariba ไม่จำกัด
- การช่วยเหลือแบบออนไลน์ ผ่าน Help Center
- Work On-The-Go
- Receive Real-Time Alerts / รับการแจ้งเตือนตามเวลาจริง
- Monitor Key Activities

**Document Exchange** 

# ประโยชน์ในการใช้งาน Enterprise Account : What You Get With An Enterprise Account

Document Exchange (Purchase Orders, Invoices & More)

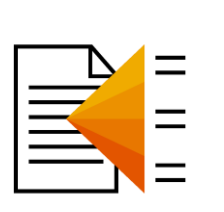

Integration & Electronic Catalogs

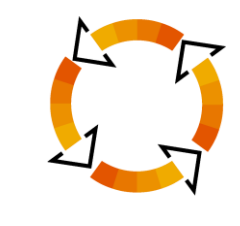

Legal Archiving & Reporting

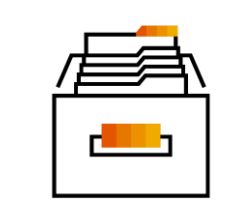

SAP Ariba Support

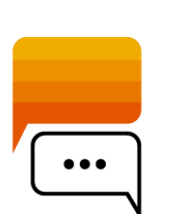

ข้ามขั้นตอนผ่านอีเมล! แลกเปลี่ยน / จัดการเอกสารโดยตรง

ผ่านทาง Ariba Network Account

- สามารถใช้งาน CSV Uploads เพื่อจัดการเอกสารจำนวนมาก
- ิ่ม สามารถใช้งานเมนู Inbox/Outbox ได้
- Integrate Your Back-End System With Ariba Network Through cXML, EDI or CSV
- สามารถสร้าง Catalogs เพื่อความแม่นยำของข้องมูลบน PO
- Link Your Current E-Shop To Your Ariba Network Account

Access Long-Term Invoice Archiving (Regional Restrictions May Apply)

- เรียกดูการทำธุกรรม & กิจกรรมการซื้อขายผ่านการดึง Report
- Access The Entire Documentation Database
- Contact The Help Center By Phone, Chat, Or Web Form

### ข้อแตกต่างระหว่างบัญชี Standard Account Vs. Enterprise Account

| Features                                                                                                    | Standard Account                                                                                           | Enterprise Account                                                                                                    |
|----------------------------------------------------------------------------------------------------|----------------------------------------------------------------------------------------------------|----------------------------------------------------------------------------------------------------|
| Access                                                                                                    | Through email notifications                                                                                | Online dashboard                                                                                                    |
| Company Profile                                                                                                    | $\checkmark$                                                                                               | $\checkmark$                                                                                                    |
| Purchase Order, Order confirmation (full & partial),<br>Ship Notice, Service Entry Sheet, (Non-PO) Invoice,<br>Credit Memo | $\checkmark$                                                                                               |                                                                                                    |
| Electronic Catalogs                                                                                                    | ×                                                                                                    | $\checkmark$                                                                                                    |
| Invoice status                                                                                                    | Email notifications                                                                                        | Outbox with easy access from any browser                                                                                                    |
| Legal Archive                                                                                                    | Email notification and online download                                                                     | <ul> <li>Long-term invoice archiving for global compliance (Regional restrictions apply)</li> <li>Capability to mass download invoices for local archiving</li> </ul>                                                                             |
| Ariba Support                                                                                                    | Online Help Center                                                                                         | <ul> <li>Support via phone, chat, or email</li> <li>Direct access to enablement experts for onboarding assistance</li> <li>Technical support for configuration and integration assistance</li> <li>Online educational training courses</li> </ul> |
| Integration                                                                                                    | ×                                                                                                    | $\checkmark$                                                                                                    |
| Reporting                                                                                                    | ×                                                                                                    | $\checkmark$                                                                                                    |
| Multiple customer relationships                                                                                            | $\checkmark$                                                                                               | $\checkmark$                                                                                                    |
| Multi users                                                                                                    | $\checkmark$                                                                                               | $\checkmark$                                                                                                    |
| Mobile App                                                                                                    | $\checkmark$                                                                                               | $\checkmark$                                                                                                    |
| Ariba Discovery                                                                                                    | <ul> <li>✓ Fees may apply to respond to leads.</li> <li><u>Click here</u> for more information.</li> </ul> | <ul> <li>Fees may apply to respond to leads.</li> <li><u>Click here</u> for more information.</li> </ul>                                                                                                    |
| Fees                                                                                                    | FREE                                                                                                    | Fees may apply, <u>See complete details</u> .                                                                                                    |

### <u>วิธีสังเกตบัญชีของท่านเป็น Enterprise Account</u> หรือ <u>Standard Account</u>

| SAP Ariba Network                                          | ✓ Standard                       | d Account Upgra        | de TEST MODE              |                       |      |  |  |  |  |  |
|------------------------------------------------------------|----------------------------------|------------------------|---------------------------|-----------------------|------|--|--|--|--|--|
| Home Inbox 🗸                                               | Outbox 🗸                         | Catalogs Repo          | rts Messages              |                       |      |  |  |  |  |  |
|                                                            |                                  |                        |                           |                       |      |  |  |  |  |  |
| Orders, Invoices and Payments All Customers   Last 14 days |                                  |                        |                           |                       |      |  |  |  |  |  |
| 3<br>New Purchase Ord<br>Orders                            | 0<br>lers that Need<br>Attention | 0<br>Invoices Rejected | 0<br>Payments<br>Received | 0<br>Pinned Documents | More |  |  |  |  |  |

| SAP      | Ariba Network            | •    | Enterpr   | ise Account | TEST MODE |                |
|----------|--------------------------|------|-----------|-------------|-----------|----------------|
| Home     | Inbox $ \smallsetminus $ | Outl | box 🗸     | Catalogs    | Reports   | Messages       |
| Orders a | and Releases $\lor$      | All  | Customers |             |           | ✓ Order Number |
| Purcha   | ase Order by             | Am   | ount      |             |           | Last 12 months |
| 18K      |                          |      |           |             |           | 8              |

### วิธีอัพเกรด Standard Account เป็น Enterprise Account

| SAP          | Ariba Networ                     | 🖌 🚽 Standa                   | rd Account | Upgrade | TEST MODE |                                 |                                                                                                    |                                                                                                    |
|--------------|----------------------------------|------------------------------|------------|---------|-----------|---------------------------------|----------------------------------------------------------------------------------------------------|----------------------------------------------------------------------------------------------------|
|              |                                  |                              |            |         |           |                                 | Upgrade                                                                                                    | Close                                                                                                    |
| Home         | Inbox $\checkmark$               | Outbox 🗸                     | Catalogs   | Reports | Messages  | Upgrade to realize              | ze the full value of Ariba No                                                                                                    | etwork                                                                                                    |
|              |                                  |                              |            |         |           | 10                              | STANDARD ACCOUNT                                                                                                    | FENTERPRISE ACCOUNT                                                                                                    |
|              |                                  |                              |            |         |           | FULFILLMENT                     |                                                                                                    | opgrade                                                                                                    |
|              |                                  |                              |            |         |           | Ø Orders and invoices           | Respond to emailed orders using<br>features that your customer<br>✓ requests, like order<br>confirmations, ship notices and<br>invoices<br>Check invoice status and create<br>non-PO invoices, if supported by<br>your customer | Skip the emails. Get and manage<br>✓ orders and invoices all on Ariba<br>Network.<br>Use CSV uploads to manage<br>✓ large documents. |
|              |                                  |                              |            |         |           | 덩 Catalogs                      |                                                                                                    | <ul> <li>✓ Publish catalogs that detail your</li> <li>✓ products and services</li> </ul>                                             |
|              |                                  |                              |            |         |           | 📫 Integration                   |                                                                                                    | Integrate with your backend<br>✓ systems through CXML, EDI or<br>CSV                                                                 |
|              |                                  |                              |            |         |           | Legal Archive                   |                                                                                                    | Access to long-term invoice<br>✓ archiving (regional restrictions<br>apply)                                                          |
|              |                                  |                              |            |         |           | Reporting                       |                                                                                                    | Get reports to track transactions<br>✓ and sales activities                                                                          |
|              |                                  |                              |            |         |           | Support                         | Help Center                                                                                                    | $\checkmark$ Help Center, phone, chat, and web form                                                                                  |
|              |                                  |                              |            |         |           | Fees                            | Free                                                                                                    | Based on usage                                                                                                    |
|              |                                  |                              |            |         |           | SELLING                         | By the way, you can use                                                                                                    | these with any account.                                                                                                    |
|              |                                  |                              |            |         |           | * Ariba Discovery               | ✓ Join our business matchmaking<br>Fees may apply                                                                                                    | service to get high quality sales leads.                                                                                             |
|              |                                  |                              |            |         |           | Sourcing,Contract<br>Management | ✓ Attract potential customers with y<br>and other events.                                                                                                    | our profile and get invited to auctions                                                                                              |
| © 2020 SAP S | E or an SAP affiliate company. A | Il rights reserved. I PUBLIC |            |         |           |                                 | Learn more about all the features of Ariba                                                                                                    | a Network.                                                                                                    |

ขั้นตอนการสมัครใช้งาน Standard Account

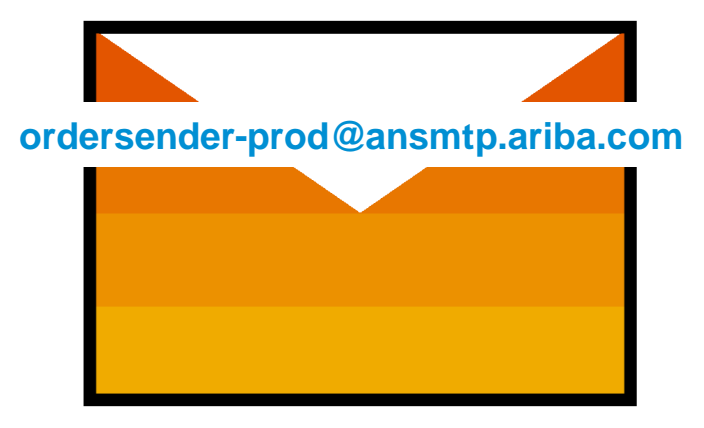

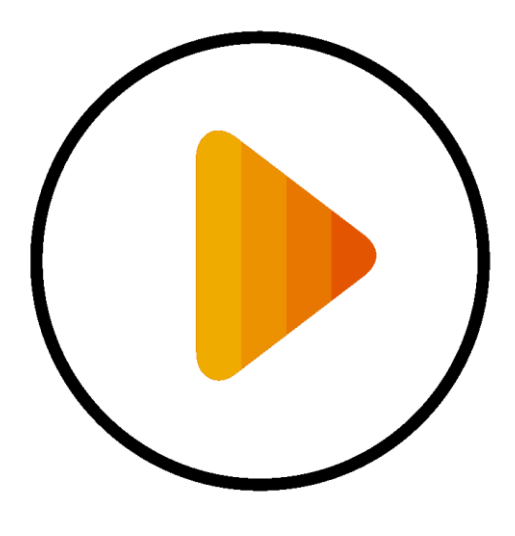

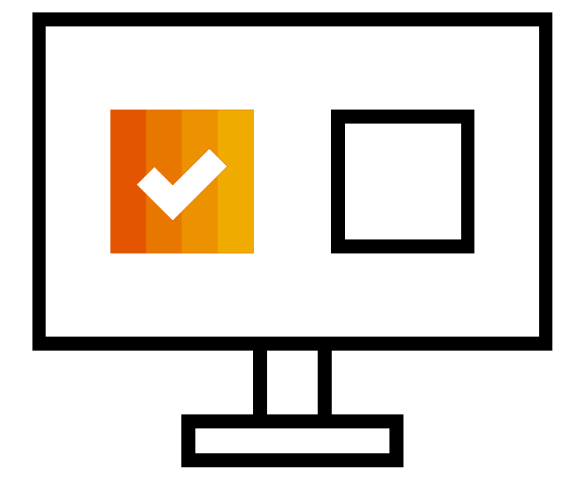

Receive Interactive Email PO ได้รับอีเมล Po ออนไลน์จากทางเบทาโกร Click The Process Order Button คลิกที่ปุ่ม "Process Order" Sign Up Or Login ล็อกอิน หรือสมัคร ก่อนกดปุ่ม "Process Order" สำหรับซัพพลายเออร์ที่ได้รับ PO เป็นครั้งแรก

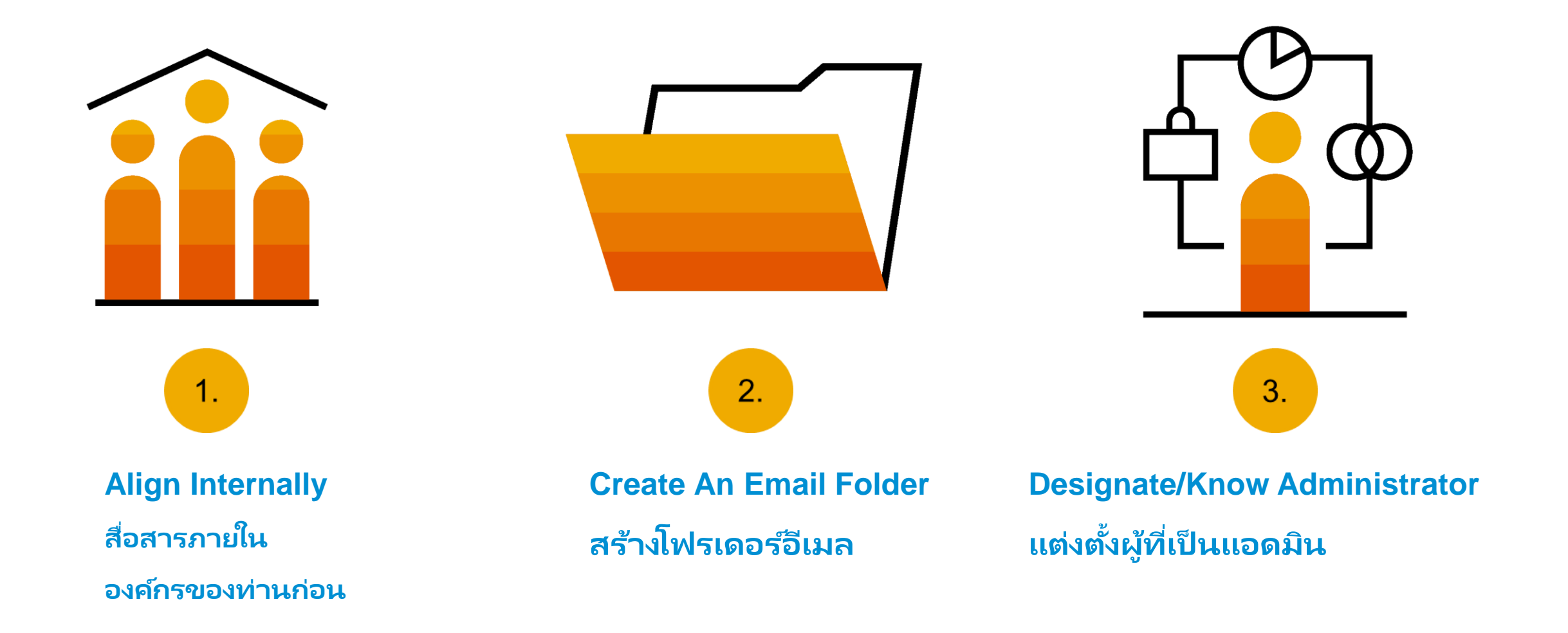

## ขั้นตอนที่ 1 – เมื่อท่านได้รับ Interactive Email Order จากลูกค้า หรือเบทาโกร

# คลิกที่ปุ่ม Process Order ที่ PO ที่ท่านได้รับผ่านอีเมล (interactive email)

#### Betagro Group sent a new Purchase Order 3500075572

| "Betagro Group" <ordersender-prod@ansmtp.ariba.com></ordersender-prod@ansmtp.ariba.com>               | $\bigcirc$ Reply $\iff$ Reply All $\rightarrow$ Forward |  |              |         |  |  |
|----------------------------------------------------------------------------------------------------|---------------------------------------------------------|--|--------------|---------|--|--|
| То                                                                                                    |                                                         |  | ศ. 22/1/2564 | l 11:15 |  |  |
| (i) If there are problems with how this message is displayed, click here to view it in a web browser. |                                                         |  |              |         |  |  |
| 3500075572.htm         3500075572.pdf           35 KB         94 KB                                   |                                                         |  |              |         |  |  |

### Betagro Group sent a new order

If more than one email address is associated with your organization for PO delivery, then the copy of this purchase order would be sent to them as well. Your customer sent you this order through Ariba Network.

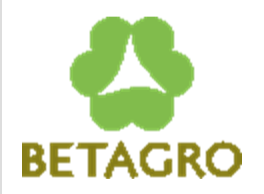

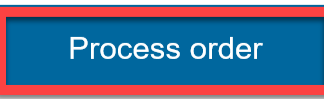

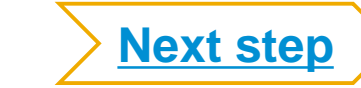

# ในขั้นตอนนี้..

### ระบบจะแนะนำท่าน ถ้าบริษัทของท่านมีบัญชี Ariba Network อยู่แล้ว (Potential Existing Accounts)

| SAP Ariba Network                                                        |                                                                                                    | 0 |  |  |  |  |  |
|--------------------------------------------------------------------------|----------------------------------------------------------------------------------------------------|---|--|--|--|--|--|
|                                                                          | Join your customer on Ariba Network!         Sign up       Or         Search your company         Already have an account? Log in                                                                                                    |   |  |  |  |  |  |
| Strengthen relations<br>Collaborate with your cu<br>same secure network. | ① Potential existing accounts     X     We have noticed that there may already be an Ariba Network account registered by your company.     Please review before you create a new account.     Review accounts     Review accounts     ATDA INCLIVATION STATUCATION ACCOUNTING FIELE     ATDA INCLIVATION ACCOUNTING     ATDA INCLIVATION     ATDA INCLIVATION     ATD |   |  |  |  |  |  |
|                                                                          | Learn more                                                                                                    |   |  |  |  |  |  |
| © 2019 SAP SE or an SAP affiliate company. All rights reserved.          |                                                                                                    |   |  |  |  |  |  |

# ขั้นตอนที่ 2 - กด Sign Up เพื่อสร้าง Standard Account

เลือกเมนู <mark>Sign up</mark> เพื่อสร้างบัญชี Standard Account ใหม่ -หรือ- ใช้บัญชี Standard Account ที่มีอยู่แล้ว โดยคลิกปุ่ม Log in

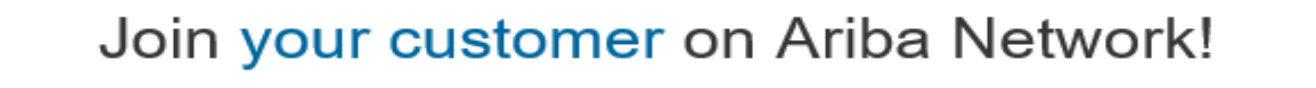

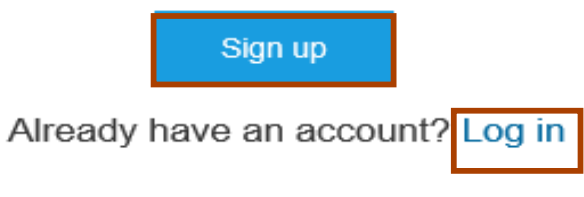

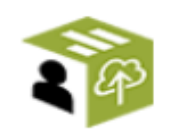

Strengthen relationships Collaborate with your customer on the same secure network.

**Connect faster** Exchange documents electronically and streamline communications.

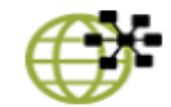

Reach more customers worldwide

Sign up with Ariba Discovery and increase sales leads.

Ariba Network Standard Account is Free

### Learn more

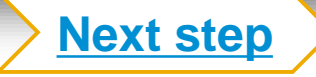

# ขั้นตอนที่ 3 – ตั้งค่าบัญชี , กดยอมรับ/ Accept Terms of Use, และกดปุ่ม Register

|                   |                  | * Indicates a required field                                    |                             |                 |               |
|-------------------|------------------|-----------------------------------------------------------------|-----------------------------|-----------------|---------------|
| Company Name:*    | ACME-Company Inc |                                                                 | Name:*                      | First Name      | Last Name     |
| Country*          | Singapore [SGP]  | ✓ If your company has<br>more than one office,                  | Email:*                     |                 |               |
| Address*          | 2000 Street ABC  | address. You can                                                |                             | Vse my email as | s my username |
|                   | Line 2           | such as your shipping<br>address, billing                       | Username:*                  |                 |               |
|                   | Line 3           | address or other<br>addresses later in<br>your company profile. | Password:*                  | Enter Password  |               |
|                   | Line 4           |                                                                 |                             | Repeat Password |               |
| City*             | Singapore        |                                                                 | Language:                   | English         | ~             |
| Postal Code*      | 14000            |                                                                 |                             |                 |               |
| State             |                  |                                                                 | Ema                         | Js@sap.c        | om            |
| ✓ I have read and | 3 Accept To      | erms of Use and cli                                             | ck on <mark>Register</mark> | R               | egister       |

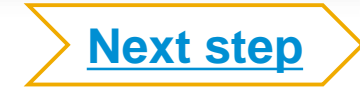

ขั้นตอนที่ 4 – ท่านสามารถทำธุรกรรมกับทางลูกค้าได้ด้วย Standard Account

# 1 คลิกที่ <u>Create Order Confirmation</u>, เพื่อเริ่มใช้งาน

2 หากท่านต้องการความช่วยเหลือ, โปรดค้นหาที่ Help Center (ทางด้านขวามือ)

| Purchase Order: 0170102_MEG_PO1                                   | Done                                                             | ←<br>Po invoice                                                    |                                                                                 |
|-------------------------------------------------------------------|------------------------------------------------------------------|--------------------------------------------------------------------|---------------------------------------------------------------------------------|
| Create Order Confirmation                                         | Download PDF   Export cXML   Download CSV   Resend               | 2                                                                  | Results for Po invoice About PO-based invoices How to create a PO-based invoice |
| From:<br>Customer<br>BuyerA USA<br>Jebenstrasse 7<br>10623 Berlin | To:<br>Test supplier SMO 01-TEST<br>Radlicka 14<br>150 00 Prague | Purchase Order<br>(New)<br>0170102_MEG_PO1<br>Amount: \$400.00 USD | How do I add a new customer?                                                    |

หากบรัษัทของท่านมี Enterprise Account ไว้ใช้งานอยู่แล้ว?

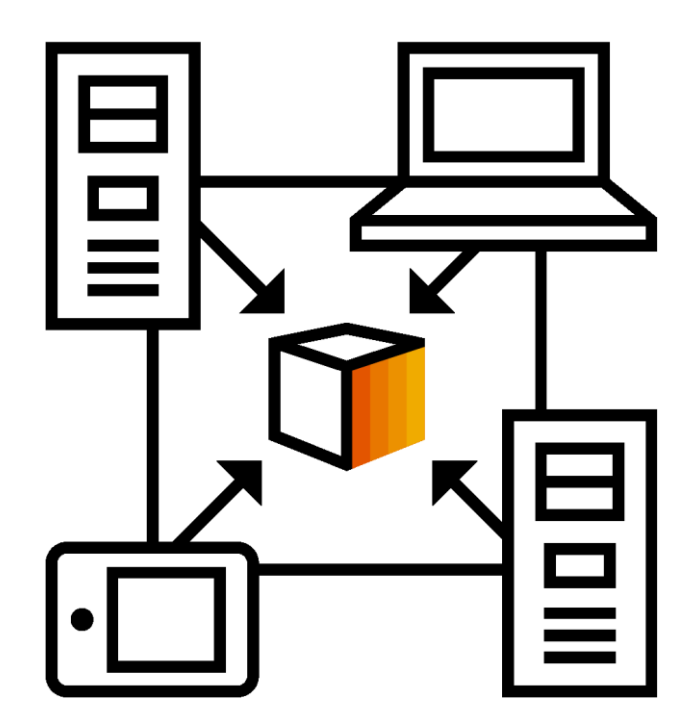

Manage Two Separate Accounts ท่านสามารถเลือกที่จะใช้งานได้ทั้งสองบัญชี

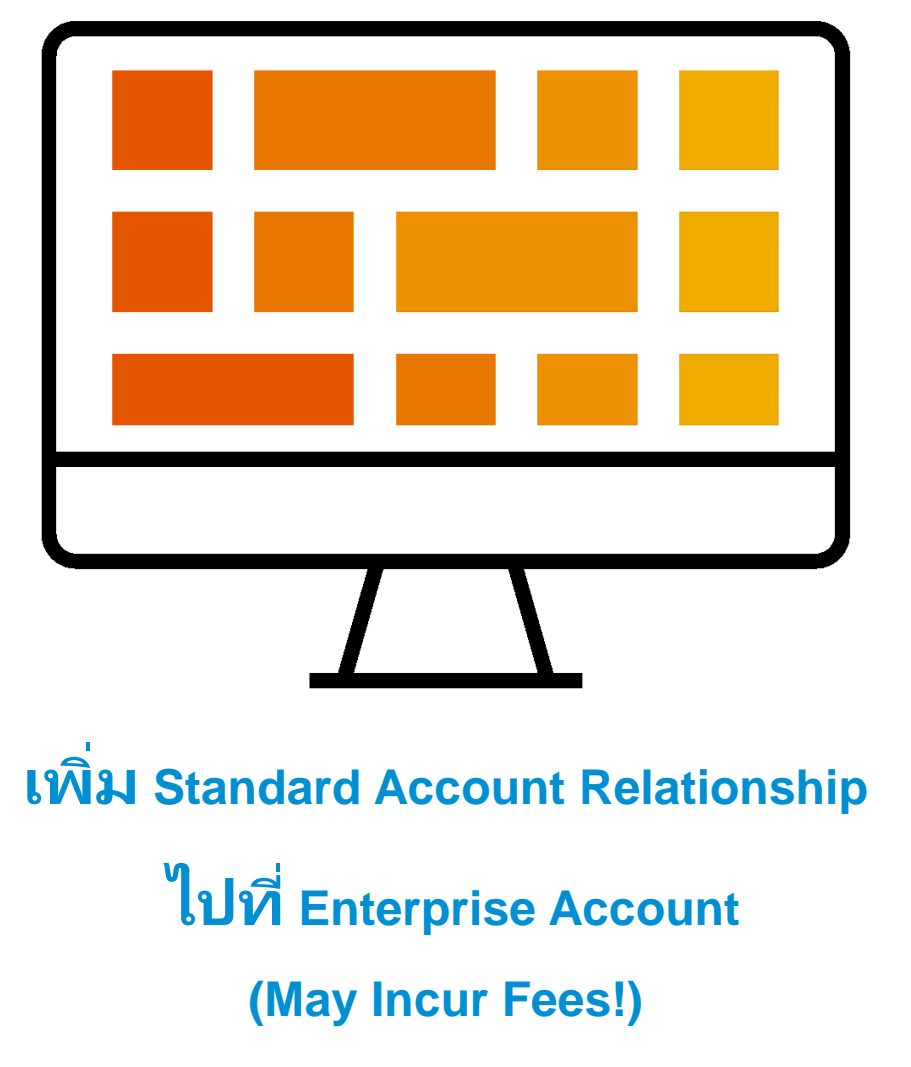

# หากท่านมีบัญชี Ariba Network อยู่แล้ว โปรดทำตามขั้นตอนด้านล่าง เมื่อท่านได้รับ Standard Account PO

| If more than one email address is associated with your organization for PO delibes sent to them as well.<br>Your customer sent you this order through Ariba Network.           | Join your customer on Ariba Network!<br>Sign up Or Search your company<br>Already have an account? Log in                                                                                                    |
|----------------------------------------------------------------------------------------------------|----------------------------------------------------------------------------------------------------|
| Potential existing accounts     X We have noticed that there may already be an Ariba Network account registered by your company. Please review before you create a new account | SAP Ariba                                                                                                    |
| 2 Review accounts                                                                                                    | Ariba Network can transfer documents into your company's existing Ariba Network account. This allows you to view and manage documents easily from your existing account, without having to register a new Ariba Network account. After you log in, your documents may be temporarily unavailable while the transfer process is completed. |
| <u>Notes</u> :                                                                                                    | <b>Notes:</b><br>Fees may apply based on your account type. To see your account type, sign in and go to Company Settings.<br>You must be an Account Administrator on your company's Ariba Network account to transfer documents into the account.                                                                                         |
| <ul> <li>อีเมลแจ้งเตือน PO ผู้ส่งคือ :<br/>ordersender-prod@ansmtp.ariba.com</li> </ul>                                                                                        | To get started, log in to your existing supplier account. Username: Password:                                                                                                    |
| <ul> <li>หากท่านได้เคยยืนยันใบสั่งซื้อผ่าน Standard</li> <li>Account ไปแล้ว PO จะไม่สามารถ merged กับบัญชี</li> <li>อื่นๆ ได้อีก</li> </ul>                                    | 4 ок                                                                                                    |

# Review Betagro Specifications Supported Documents /

เอกสารที่ท่านจะทำธุรกรรมผ่านทาง Ariba Network กับทางเบทาโกร

 Purchase Order Confirmations : การยืนยันคำสั่งซื้อ

Apply against a whole PO or line items

# **Demonstration**

### Open the Purchase Order / เปิดดูอีเมลใบสั่งซื้อจากทางเบทาโกร

#### Betagro Group sent a new Purchase Order 3500075572

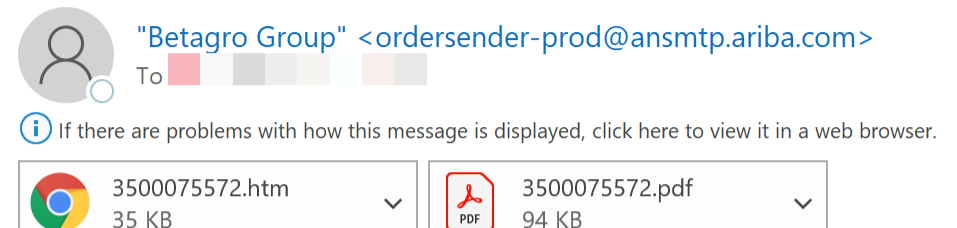

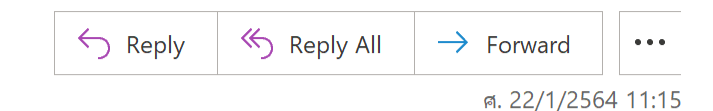

### Betagro Group sent a new order

If more than one email address is associated with your organization for PO delivery, then the copy of this purchase order would be sent to them as well. Your customer sent you this order through Ariba Network.

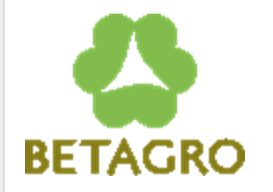

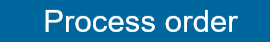

เปิดอีเมล Interactive Purchase Order และคลิกที่ปุ่ม **Process Order** .

### Supplier Login / เข้าสู่ระบบ

SAP Ariba Network -

?

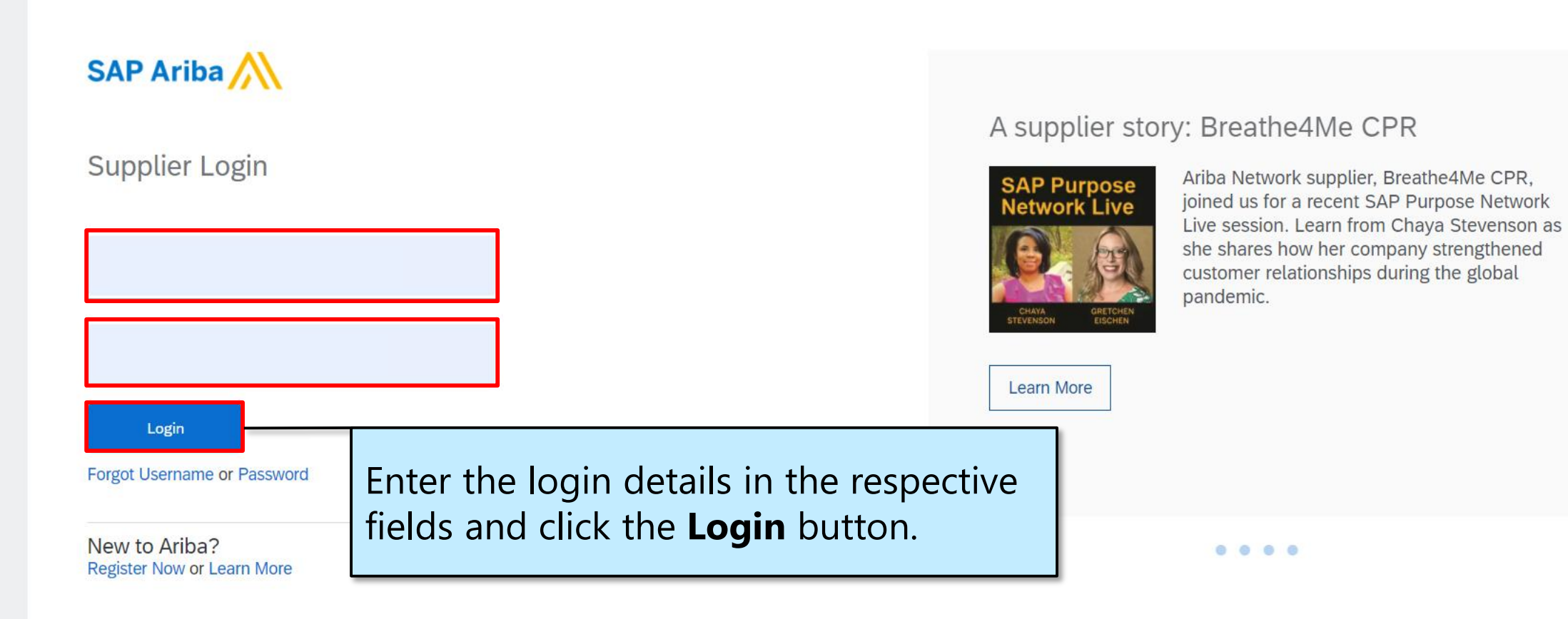

### **Supplier Login**

SAP Ariba Network 👻

3

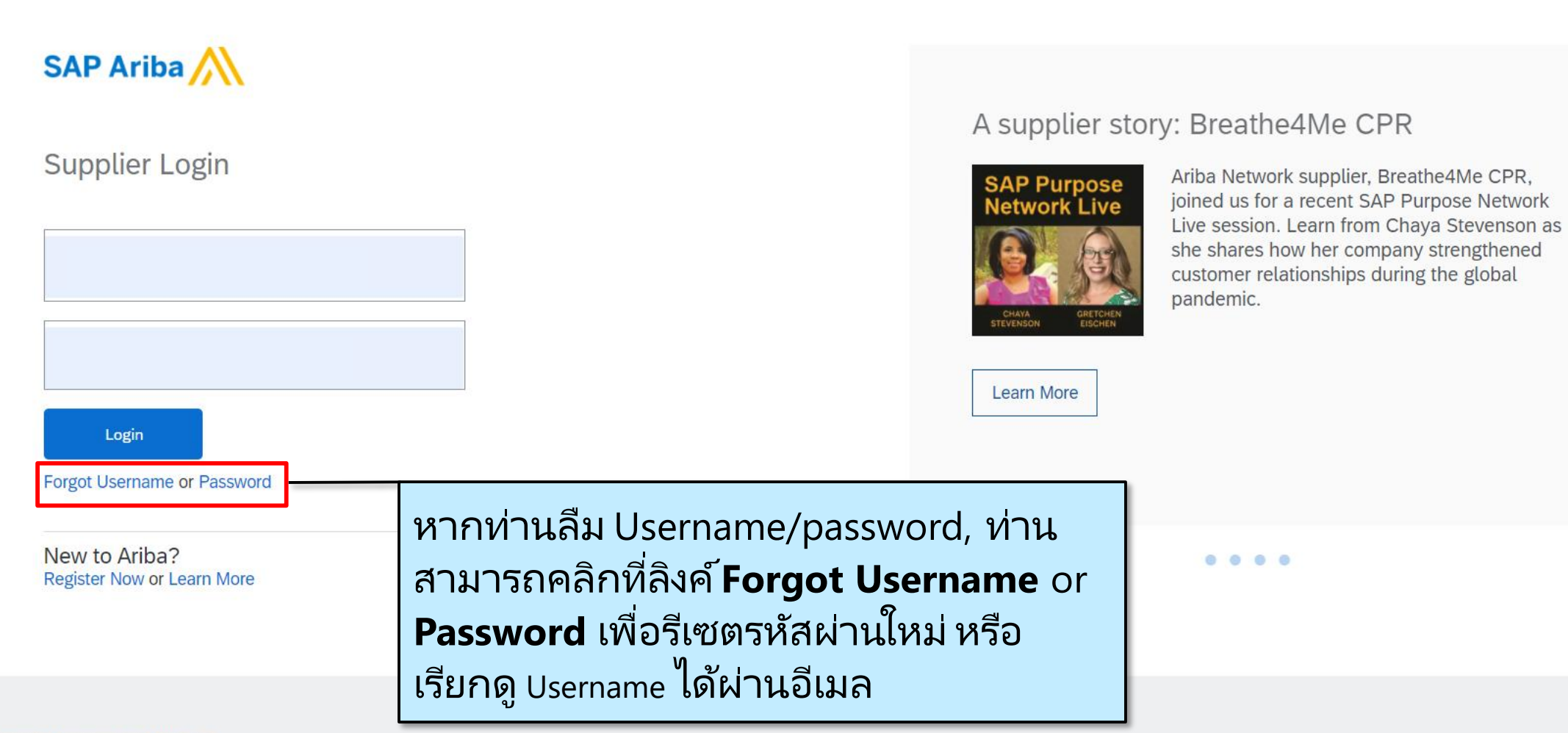

# Purchase Order Details Screen / เข้าสู่หน้าจอรายละเอียดของใบสั่งซื้อ

| SAP Ariba Net                                                                                                    | work – Standard Account                                                                                                    | Upgrade TEST MODE                             |                                                                                     |                                                                             |          | ?       | ss   |
|----------------------------------------------------------------------------------------------------|----------------------------------------------------------------------------------------------------|-----------------------------------------------|-------------------------------------------------------------------------------------|-----------------------------------------------------------------------------|----------|---------|------|
| Purchase Orde                                                                                                    | r: 3500075572                                                                                                    | The <b>Purc</b>                               | hase Order details page is displayed.                                               |                                                                             |          |         | Done |
| A SAP Ariba has pa                                                                                                 | rtnered with Uber Freight to provide                                                                                                    | e suppliers with real-time pricin             | ng and reliable capacity, especially crucial during times of disruption. Learn more |                                                                             |          |         |      |
| Create Order Co                                                                                                    | Create Ship                                                                                                    | ip Notice Create Invo                         | oice                                                                                |                                                                             | <u>↓</u> | f       | 000  |
| Order Detail                                                                                                    | Order History                                                                                                    |                                               |                                                                                     |                                                                             |          |         |      |
| BETAGRO                                                                                                    | <b>From:</b><br><b>บริษัท เบทาโกร จำกัด ( มหาว</b><br>323 หมู่ที่ 6 ถนนวิภาวดีรังสิด แขวงทุ่<br>เขตหลักสี่ กรุงเทพฯ 10210<br>Thailand         | ชน ) (สำนักงานใหญ่)<br>ทุ่งสองห้อง            | To:<br>Fax:<br>Email: betagrocasesupplier@gmail.com                                 | Purchase Order<br>(New)<br>3500075572<br>Amount: 2,972.00 THB<br>Version: 1 |          |         |      |
| Payment Terms (1)<br>NET 30                                                                                        |                                                                                                    |                                               |                                                                                     |                                                                             | Routing  | Status: | Sent |
| <b>Comments</b><br>Comment Type: Terms<br>Body:-โปรดลงนามดอบf<br>-บริษัทฯขอสงวนสิทธิ์ แจ่<br>-เอกสารประกอบการส่งสิ | and Conditions<br>เล้บใบสั่งซื้อสินค้าและส่งคืนบริษัท<br>งยกเลิกใบสั่งซื้อ หากผู้ขายไม่ปฏิบัติดา<br>นค้า 1.ใบเสร็จรับเงิน( ดัวจริง) 2.ใบกำกัว | ามเงื่อนไขของบริษัทฯ<br>ĭบภาษี (ด View more » |                                                                                     |                                                                             |          |         |      |
| Other Information                                                                                                  |                                                                                                    |                                               |                                                                                     |                                                                             |          |         |      |

| SAP Ariba Net                          | work - Standard Account Upgrade TEST MODE                                                                                                    |                                                     | () ss                                                                       |  |  |  |  |
|----------------------------------------|----------------------------------------------------------------------------------------------------|-----------------------------------------------------|-----------------------------------------------------------------------------|--|--|--|--|
| Purchase Orde                          | er: 3500075572                                                                                                    |                                                     | Done                                                                        |  |  |  |  |
| A SAP Ariba has pa                     | artnered with Uber Freight to provide The Pur                                                                                                    | chase Order number is ruption. Learn more           | e                                                                           |  |  |  |  |
| Create Order Confirmation  Create Ship |                                                                                                    |                                                     |                                                                             |  |  |  |  |
| Order Detail                           | Order History                                                                                                    |                                                     |                                                                             |  |  |  |  |
| BETAGRO                                | From:<br>บริษัท เบทาโกร จำกัด ( มหาชน ) (สำนักงานใหญ่)<br>323 หมู่ที่ 6 ถนบวิภาวดีรังสิต แขวงทุ่งสองห้อง<br>เขตหลักสี่ กรุงเทพฯ 10210<br>Thailand | To:<br>Fax:<br>Email: betagrocasesupplier@gmail.com | Purchase Order<br>(New)<br>3500075572<br>Amount: 2,972.00 THB<br>Version: 1 |  |  |  |  |

Payment Terms (1) NET 30

#### Comments

Comment Type: Terms and Conditions Body:-โปรดลงนามตอบกลับใบสั่งซื้อสินค้าและส่งคืนบริษัท -บริษัทฯขอสงวนสิทธิ์ แจ้งยกเลิกใบสั่งซื้อ หากผู้ขายไม่ปฏิบัติตามเงื่อนไขของบริษัทฯ -เอกสารประกอบการส่งสินค้า 1.ใบเสร็จรับเงิน( ตัวจริง) 2.ใบกำกับภาษี (ต ... View more »

#### Other Information

Supplier ID: Tax Registered ID: View more » Routing Status: Sent

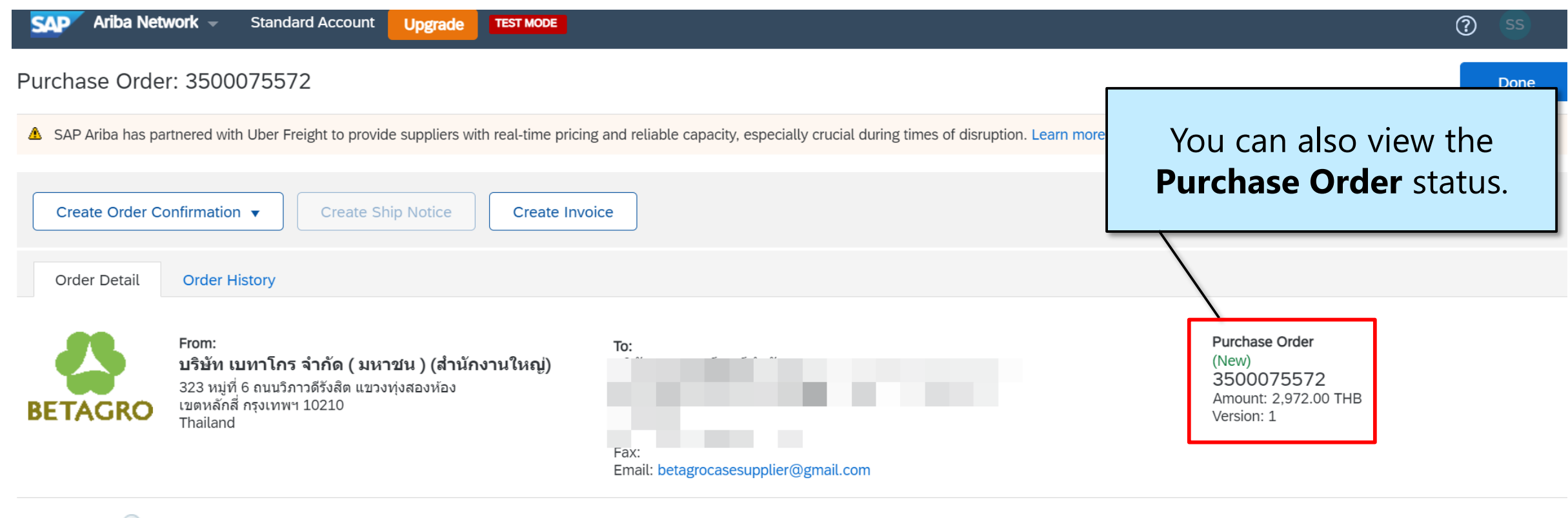

Payment Terms (1) NET 30

#### Comments

Comment Type: Terms and Conditions Body:-โปรดลงนามตอบกลับใบสั่งซื้อสินค้าและส่งคืนบริษัท -บริษัทฯขอสงวนสิทธิ์ แจ้งยกเลิกใบสั่งซื้อ หากผู้ขายไม่ปฏิบัติตามเงื่อนไขของบริษัทฯ -เอกสารประกอบการส่งสินค้า 1.ใบเสร็จรับเงิน( ตัวจริง) 2.ใบกำกับภาษี (ต ... View more »

#### Other Information

Supplier ID: Tax Registered ID: View more » Routing Status: Sent

| Payment Te<br>NET 30<br>Comments<br>Comment T<br>Body:-โปรด<br>-บริษัทฯขอล<br>-เอกสารประเ<br>Other Inforr<br>Tax<br>View more :                                                     | rms ()<br>ype: Terms and Conditions<br>ลงนามดอบกลับใบสั่งซื้อสินค้าเ<br>เงวนสิทธิ์ แจ้งยกเลิกใบสั่งซื้อ ห<br>กอบการส่งสินค้า 1.ใบเสร็จรับเงิ<br>nation<br>Supplier ID: 0500006665<br>Registered ID: 0107539000<br>» | เละส่งคืนบริษัท<br>ากผู้ขายไม่ปฏิบัติตามเงื่อนไขของบริษัทฯ<br>น( ตัวจริง) 2.ใบกำกับภาษี (ต View m<br>5<br>0022 | ore »                                                                              | T<br>Infor                                                                                                    | he <b>Payn</b><br>mation | n <b>ent Tern</b><br>sections a | <b>ns</b> , <b>Comm</b><br>re also dis                            | ents and<br>played o | on this p  | age.             |  |
|----------------------------------------------------------------------------------------------------|----------------------------------------------------------------------------------------------------|----------------------------------------------------------------------------------------------------|------------------------------------------------------------------------------------|----------------------------------------------------------------------------------------------------|--------------------------|---------------------------------|-------------------------------------------------------------------|----------------------|------------|------------------|--|
| Ship All Items To<br>บริษัท เบทาโกร จำกัด ( มหาชน ) (สำนักงานใหญ่)<br>323 หมู่ที่ 6 ถนบวิภาวดีรังสิต แขวงทุ่งสองห้อง<br>เขตหลักสี่ กรุงเทพฯ 10210<br>Thailand<br>Ship To Code: AH01 |                                                                                                    |                                                                                                    | <b>Bill To</b><br>บริษัท เบทาโเ<br>323 หมู่ที่ 6 ถา<br>เขตหลักสี่ กรุง<br>Thailand | Bill To<br>บริษัท เบทาโกร จำกัด ( มหาชน ) (สำนักงานใหญ่)<br>323 หมู่ที่ 6 ถนนวิภาวดีรังสิต แขวงทุ่งสองห้อง<br>เขตหลักสี่ กรุงเทพฯ 10210<br>Thailand |                          |                                 | Deliver To<br>np<br>บริษัท เบทาโกร จำกัด ( มหาชน ) (สำนักงานใหญ่) |                      |            |                  |  |
| Line Ite                                                                                                    | ms                                                                                                    |                                                                                                    |                                                                                    |                                                                                                    |                          |                                 |                                                                   |                      | Show Item  | Details 🎫        |  |
| Line #                                                                                                    | No. Schedule Lines                                                                                                    | Part # / Description                                                                                           | Туре                                                                               | Return                                                                                                    | Qty (Unit)               | Need By                         | Unit Price                                                        | Subtotal             | Тах        |                  |  |
| 1                                                                                                    |                                                                                                    | Q000004912 #TORCH                                                                                              | Material                                                                           |                                                                                                    | 1 (PC)                   | 23 Jan 2021                     | 1,716.00 THB                                                      | 1,716.00 THB         | 120.12 THB | Details          |  |
|                                                                                                    |                                                                                                    | พัดลมตั้งพื้น ขนาด 18'' HATARI รุ่เ                                                                            | u HA-P18M1                                                                         |                                                                                                    |                          |                                 |                                                                   |                      |            |                  |  |
| 2                                                                                                    |                                                                                                    | Q000015205 #TORCH                                                                                              | Material                                                                           |                                                                                                    | 1 (PC)                   | 23 Jan 2021                     | 1,256.00 THB                                                      | 1,256.00 THB         | 87.92 THB  | Details          |  |
|                                                                                                    |                                                                                                    | พัดลมตั้งพื้น ขนาด 16" HATARI รุ่เ                                                                             | u HD-P16M3                                                                         |                                                                                                    |                          |                                 |                                                                   |                      |            |                  |  |
| Order submitt<br>Received by A<br>This Purchase                                                                                                    | ed on: Thursday 21 Jan 2021 11:4<br>Ariba Network on: Thursday 21 Jar<br>e Order was sent by Betagro Group                                                                                                    | 16 AM GMT+07:00<br>1 2021 11:47 AM GMT+07:00<br>2 AN01001439160-T and delivered by Ariba N                     | Network.                                                                           |                                                                                                    |                          |                                 |                                                                   |                      | Sub-tot    | al: 2,972.00 THB |  |

Est. Total Tax: 208.04 THB

Payment Terms (1) NET 30

#### Comments

Comment Type: Terms and Conditions Body:-โปรดลงนามตอบกลับใบสั่งซื้อสินค้าและส่งคืนบริษัท -บริษัทฯขอสงวนสิทธิ์ แจ้งยกเลิกใบสั่งซื้อ หากผู้ขายไม่ปฏิบัติตามเงื่อนไขของบริษัทฯ -เอกสารประกอบการส่งสินค้า 1.ใบเสร็จรับเงิน( ตัวจริง) 2.ใบกำกับภาษี (ต ... View more »

#### Other Information

Supplier ID: 0500006665 Tax Registered ID: 0107539000022 View more » Shipping Information section has the Ship All Items To, Bill To and Deliver To addresses.

| Ship All I<br>บริษัท เบ<br>323 หมู่ที่<br>เขตหลักสี่<br>Thailand<br>Ship To C<br>Email: pi                                                                             | tems To<br>ทาโกร จำกัด ( มหาชน ) (สำ<br>6 ถนนวิภาวดีรังสิต แขวงทุ่งสะ<br>กรุงเทพฯ 10210<br>Code: AH01<br>iyawadeed@betagro.com | เน้กงานใหญ่)<br>องห้อง              | <b>Bill To</b><br><b>บริษัท เบทาโ</b> ส<br>323 หมู่ที่ 6 ถา<br>เขตหลักสี่ กรุง<br>Thailand | Bill To<br>บริษัท เบทาโกร จำกัด ( มหาชน ) (สำนักงานใหญ่)<br>323 หมู่ที่ 6 ถนนวิภาวดีรังสิต แขวงทุ่งสองห้อง<br>เขตหลักสี่ กรุงเทพฯ 10210<br>Thailand |            |             |              | Deliver To<br>np<br>บริษัท เบทาโกร จำกัด ( มหาชน ) (สำนักงานใหญ่) |                  |                  |  |
|----------------------------------------------------------------------------------------------------|----------------------------------------------------------------------------------------------------|-------------------------------------|--------------------------------------------------------------------------------------------|----------------------------------------------------------------------------------------------------|------------|-------------|--------------|-------------------------------------------------------------------|------------------|------------------|--|
| Line Iter                                                                                                    | ns                                                                                                    |                                     |                                                                                            |                                                                                                    |            |             |              |                                                                   | Show Item        | Details <b>T</b> |  |
| Line #                                                                                                    | No. Schedule Lines                                                                                                    | Part # / Description                | Туре                                                                                       | Return                                                                                                    | Qty (Unit) | Need By     | Unit Price   | Subtotal                                                          | Тах              |                  |  |
| 1                                                                                                    |                                                                                                    | Q000004912 #TORCH                   | Material                                                                                   |                                                                                                    | 1 (PC)     | 23 Jan 2021 | 1,716.00 THB | 1,716.00 THB                                                      | 120.12 THB       | Details          |  |
|                                                                                                    |                                                                                                    | พัดลมตั้งพื้น ขนาด 18'' HATARI รุ่า | u HA-P18M1                                                                                 |                                                                                                    |            |             |              |                                                                   |                  |                  |  |
| 2                                                                                                    |                                                                                                    | Q000015205 #TORCH                   | Material                                                                                   |                                                                                                    | 1 (PC)     | 23 Jan 2021 | 1,256.00 THB | 1,256.00 THB                                                      | 87.92 THB        | Details          |  |
|                                                                                                    |                                                                                                    | พัดลมตั้งพื้น ขนาด 16'' HATARI รุ่า | I HD-P16M3                                                                                 |                                                                                                    |            |             |              |                                                                   |                  |                  |  |
| Order submitte                                                                                                    | d on: Thursday 21 Jan 2021 11:4                                                                                                | 46 AM GMT+07:00                     |                                                                                            |                                                                                                    |            |             |              |                                                                   |                  |                  |  |
| Received by Ariba Network on: Thursday 21 Jan 2021 11:47 AM GMT+07:00<br>This Purchase Order was sent by Betagro Group AN01001439160-T and delivered by Ariba Network. |                                                                                                    |                                     |                                                                                            |                                                                                                    |            |             |              | Sub-tota                                                          | al: 2,972.00 THB |                  |  |

Est. Total Tax: 208.04 THB

uting Status: Sent

Payment Terms 🕡

Other Information

View more »

Comment Type: Terms and Conditions

Body:-โปรดล<sup>ึ</sup>่งนามตอบกลับใบสั่งซื้อสินค้าและส่งคืนบริษัท

Supplier ID: 0500006665 Tax Registered ID: 0107539000022

-บริษั้ทฯขอสงวนสิทธิ์ แจ้งยกเลิกใบสั่งซื้อ หากผู้ขายไม่ปฏิบัติตามเงื่อนไขของบริษัทฯ -เอกสารประกอบการส่งสินค้า 1.ใบเสร็จรับเงิน( ตั้วจริง) 2.ใบกำกับภาษี (ต ... View more »

NET 30

Comments

| view more /                                                           | ,<br>,                                                                                                    |                                                                                          |                                                                       |                                                           |                                                   |              |                      |                         |                           |                                   |
|-----------------------------------------------------------------------|----------------------------------------------------------------------------------------------------|------------------------------------------------------------------------------------------|-----------------------------------------------------------------------|-----------------------------------------------------------|---------------------------------------------------|--------------|----------------------|-------------------------|---------------------------|-----------------------------------|
| Ship All                                                              | Items To                                                                                                    |                                                                                          | Bill To                                                               | Bill To Deliver To                                        |                                                   |              |                      |                         |                           |                                   |
| บริษัท เบ<br>323 หมู่ห้<br>เขตหลัก<br>Thailanc<br>Ship To<br>Email: c | <b>มทาโกร จำกัด ( มหาชน ) (สำ</b><br>7่ 6 ถนนวิภาวดีรังสิต แขวงทุ่งสล<br>สี่ กรุงเทพฯ 10210<br>ł<br>Code: AH01<br>pivawadeed@betagro.com | เน <mark>ักงานใหญ่)</mark><br>องห้อง                                                     | <b>บริษัท เบทาโ</b><br>323 หมู่ที่ 6 ถ<br>เขตหลักสี่ กรุง<br>Thailand | <b>กร จำกัด ( มห</b> า<br>นนวิภาวดีรังสิต เ<br>แทพฯ 10210 | าชน ) (สำนักงานให <sub>้</sub><br>แขวงทุ่งสองห้อง | <u>uj</u> )  | np<br>บริษัท เบทาโกร | ร จำกัด ( มหาชน ) (สำนั | กงานใหญ่)                 |                                   |
| Line Ite                                                              | ms                                                                                                    | Scr                                                                                      | oll dowr                                                              | to the                                                    | e <b>Line It</b>                                  | ems section. |                      |                         | Show Item                 | Details 🎫                         |
| Line #                                                                | No. Schedule Lines                                                                                                    | Part # / Description                                                                     | Туре                                                                  | Return                                                    | Qty (Unit)                                        | Need By      | Unit Price           | Subtotal                | Тах                       |                                   |
| 1                                                                     |                                                                                                    | Q000004912 #TORCH                                                                        | Material                                                              |                                                           | 1 (PC)                                            | 23 Jan 2021  | 1,716.00 THB         | 1,716.00 THB            | 120.12 THB                | Details                           |
|                                                                       |                                                                                                    | พัดลมตั้งพื้น ขนาด 18'' HATARI รุ่                                                       | u HA-P18M1                                                            |                                                           |                                                   |              |                      |                         |                           |                                   |
| 2                                                                     |                                                                                                    | Q000015205 #TORCH                                                                        | Material                                                              |                                                           | 1 (PC)                                            | 23 Jan 2021  | 1,256.00 THB         | 1,256.00 THB            | 87.92 THB                 | Details                           |
|                                                                       |                                                                                                    | พัดลมตั้งพื้น ขนาด 16" HATARI รุ่                                                        | u HD-P16M3                                                            |                                                           |                                                   |              |                      |                         |                           |                                   |
| Order submitt<br>Received by A<br>This Purchase                       | ed on: Thursday 21 Jan 2021 11:4<br>vriba Network on: Thursday 21 Jan<br>• Order was sent by Betagro Group                               | 16 AM GMT+07:00<br>n 2021 11:47 AM GMT+07:00<br>n AN01001439160-T and delivered by Ariba | Network.                                                              |                                                           |                                                   |              |                      |                         | Sub-tota<br>Est. Total Ta | al: 2,972.00 THB<br>x: 208.04 THB |

Routing Status: Sent

#### Payment Terms (1) NET 30

#### Comments

Comment Type: Terms and Conditions Body:-โปรดลงนามตอบกลับใบสั่งซื้อสินค้าและส่งคืนบริษัท -บริษัทฯขอสงวนสิทธิ์ แจ้งยกเลิกใบสั่งซื้อ หากผู้ขายไม่ปฏิบัติตามเงื่อนไขของบริษัทฯ -เอกสารประกอบการส่งสินค้า 1.ใบเสร็จรับเงิน( ด้วจริง) 2.ใบกำกับภาษี (ต ... View more »

#### Other Information

Supplier ID: 0500006665 Tax Registered ID: 0107539000022

#### View more »

| Ship All I<br>บริษัท เบ<br>323 หมู่ที่<br>เขตหลักส์<br>Thailand<br>Ship To C<br>Email: p                                                                               | tems To<br>พาโกร จำกัด ( มหาชน ) (สำนั<br>6 ถนนวิภาวดีรังสิต แขวงทุ่งสอง<br>ส่ กรุงเทพฯ 10210<br>Code: AH01<br>iyawadeed@betagro.com | <b>กงานใหญ่)</b><br>ห้อง              | <b>Bill To<br/>บริษัท เบทาโกร จำกัด</b><br>323 หมู่ที่ 6 ถนนวิภาวดีรั<br>เขตหลักสี่ กรุงเทพฯ 102<br>Thailand | <b>( มหาชน ) (สำนักงานใเ</b><br>ังสิด แขวงทุ่งสองห้อง<br>210 | ៖ស្ម់)          | Deliver To<br>np<br>บริษัท เบทาโกร | จำกัด ( มหาชน ) (สำน้      | (์กงานใหญ่)                       |           |
|----------------------------------------------------------------------------------------------------|----------------------------------------------------------------------------------------------------|---------------------------------------|----------------------------------------------------------------------------------------------------|--------------------------------------------------------------|-----------------|------------------------------------|----------------------------|-----------------------------------|-----------|
| Line Iter                                                                                                    | No. Schedule Lines                                                                                                    | Part # / Description                  | To view th                                                                                                   | ne details c<br><b>n Detail</b> s                            | of a Line Item, | , click the                        | e Show                     | Show Item I                       | Details 📰 |
| 1                                                                                                    |                                                                                                    | Q000004912 #TORCH                     |                                                                                                    |                                                              |                 |                                    | <b>`</b> .                 | 120.12 THB                        | Details   |
|                                                                                                    |                                                                                                    | พัดลมตั้งพื้น ขนาด 18" HATARI รุ่น H  | A-P18M1                                                                                                    |                                                              |                 |                                    |                            |                                   |           |
| 2                                                                                                    |                                                                                                    | Q000015205 #TORCH                     | Material                                                                                                    | 1 (PC)                                                       | 23 Jan 2021     | 1,256.00 THB                       | 1,256.00 THB               | 87.92 THB                         | Details   |
|                                                                                                    |                                                                                                    | พัดลมตั้งพื้น ขนาด 16'' HATARI รุ่น H | D-P16M3                                                                                                    |                                                              |                 |                                    |                            |                                   |           |
| Order submitte                                                                                                    | ed on: Thursday 21 Jan 2021 11:46                                                                                                    | AM GMT+07:00                          |                                                                                                    |                                                              |                 |                                    |                            |                                   |           |
| Received by Ariba Network on: Thursday 21 Jan 2021 11:47 AM GMT+07:00<br>This Purchase Order was sent by Betagro Group AN01001439160-T and delivered by Ariba Network. |                                                                                                    |                                       |                                                                                                    |                                                              |                 |                                    | Sub-tota<br>Est. Total Tax | al: 2,972.00 THB<br>x: 208.04 THB |           |

Routing Status: Sent

### Order Confirmation / การยืนยันคำสั่งซื้อ

Purchase Order: 3500075572

A SAP Ariba has partnered with Uber Freight to provide suppliers with real-time pricing and reliable capacity, especially crucial during times of disruption. Learn more

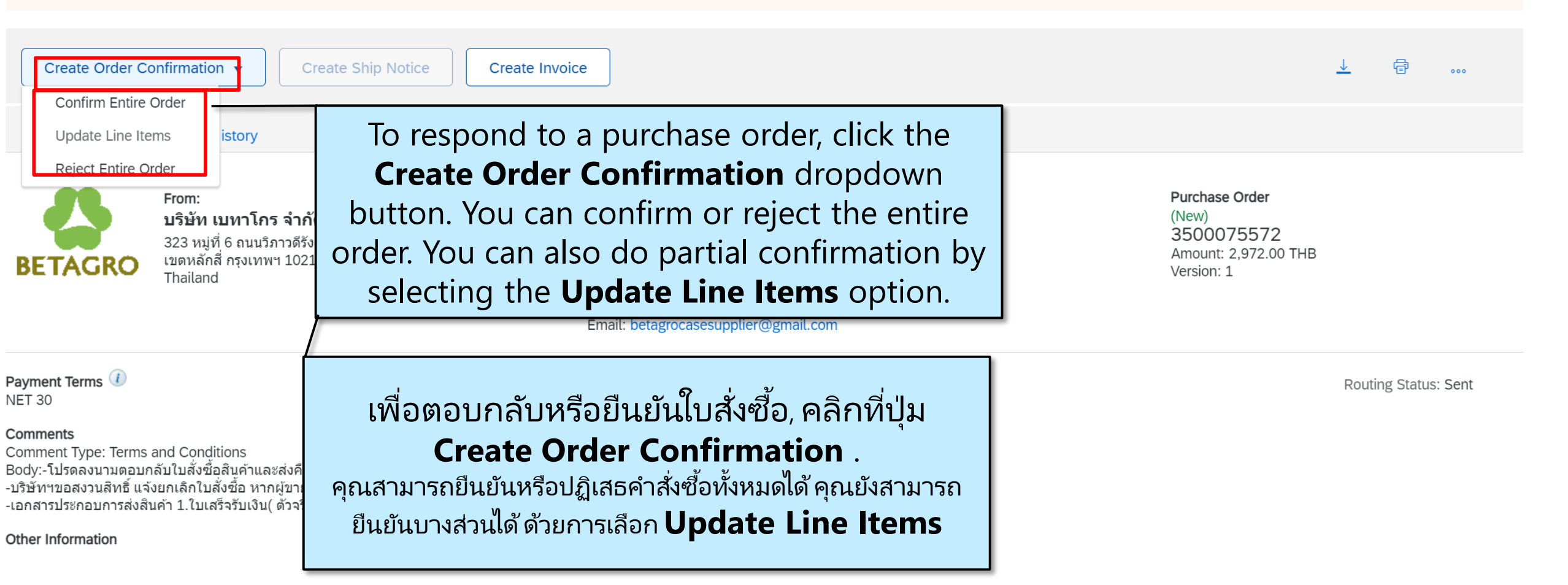

Done

Purchase Order: 3500075572

A SAP Ariba has partnered with Uber Freight to provide suppliers with real-time pricing and reliable capacity, especially crucial during times of disruption. Learn more

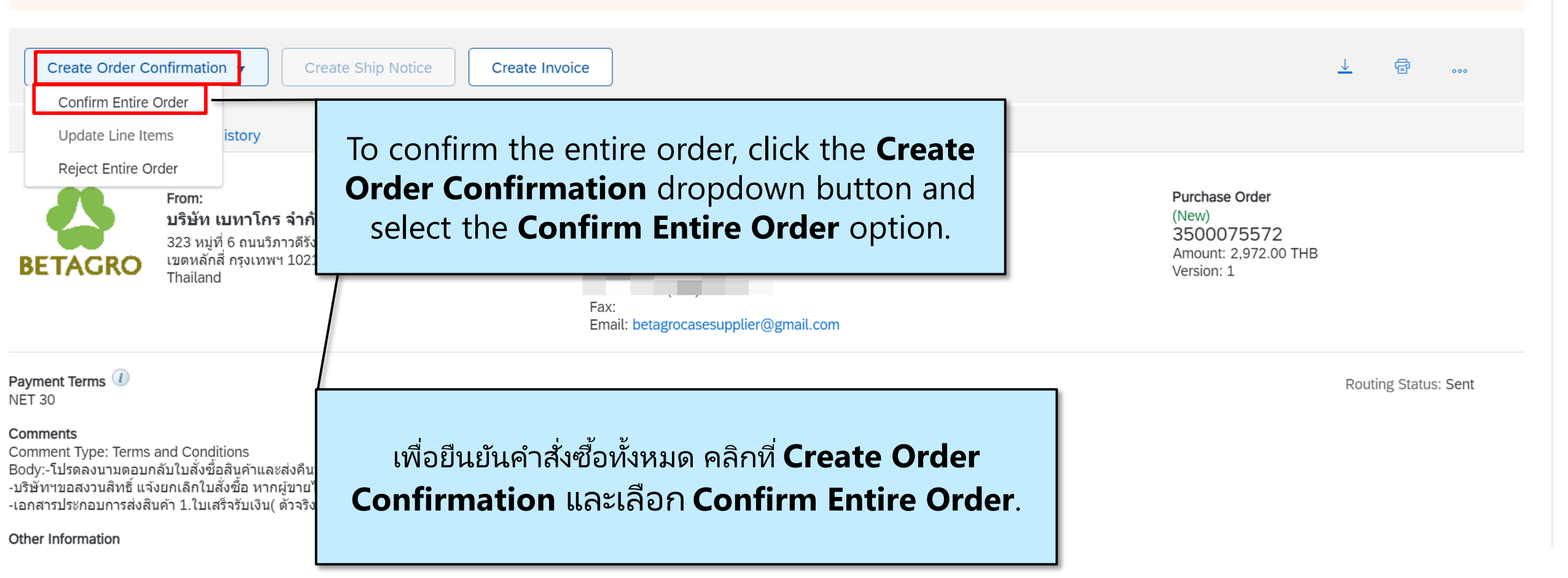

Done

| Ariba Network -                | Standard Account Upgrade                                                                | TEST MODE                                   | ? ss                       |
|--------------------------------|-----------------------------------------------------------------------------------------|---------------------------------------------|----------------------------|
| Confirming PO                  |                                                                                         | The <b>Confirming PO</b> page is displayed. | Exit Next                  |
| 1 Confirm Entire<br>Order      | <ul> <li>Order Confirmat</li> </ul>                                                     |                                             | * Indicates required field |
| 2 Review Order<br>Confirmation | Confirmation #:<br>Associated Purchase Order #:<br>Customer:<br>Supplier Reference:     | 3500075572<br>Betagro Group                 |                            |
|                                | Shipping and Tax Information<br>Est. Shipping Date:<br>Est. Delivery Date:<br>Comments: | Est. Shipping Cost: Est. Tax Cost:          |                            |

| SAP Ariba Network -            | Standard Account                                       | Upgrade TE                                                  | EST MODE                |                                                                                                    | () SS             |
|--------------------------------|--------------------------------------------------------|-------------------------------------------------------------|-------------------------|----------------------------------------------------------------------------------------------------|-------------------|
| Confirming PO                  |                                                        |                                                             |                         | Exit                                                                                                    | Next              |
| 1 Confirm Entire<br>Order      | Order Confirm                                          | nation Head                                                 | ler                     | * Indicate:                                                                                                    | 's required field |
| 2 Review Order<br>Confirmation | Confi<br>Associated Purchase<br>(<br>Supplier F        | rmation #:<br>e Order #: 350<br>Customer: Bet<br>Reference: | 00075572<br>tagro Group | ใส่หมายเลซ <b>Confirmation #</b> . สามารถใส่ตัวเลขและ<br>ตัวอักษรภาษาอังกฤษได้<br>*หากมีหมายเลข Invoice แล้ว สามารถระบุเป็น<br>หมายเลข Invoice ของห่านได้ในช่อง Confirmation และ<br>Supplier Reference |                   |
|                                | Shipping and Tax Info<br>Est. Shipp<br>Est. Deliv<br>C | ormation<br>ping Date:<br>very Date:                        |                         | เลือกวันที่จะส่งสินค้า และวันที่จะได้รับ โดยประมาณ                                                                                                    |                   |
|                                |                                                        |                                                             | หากต้องการสื่อส         | ่<br>กรกับทางจัดซื้อหรือผู้ขอซื้อ ให้ระบุในช่อง<br>Comment                                                                                                    | 35                |

| Confirming PO                  |                                                                                     |                                                       |                                       |                       | Exit              | Next |
|--------------------------------|-------------------------------------------------------------------------------------|-------------------------------------------------------|---------------------------------------|-----------------------|-------------------|------|
| 1 Confirm Entire<br>Order      | <ul> <li>Order Confirmation He</li> </ul>                                           | ader                                                  |                                       | Click the <b>Ne</b> x | <b>kt</b> button. | əld  |
| 2 Review Order<br>Confirmation | Confirmation #:<br>Associated Purchase Order #:<br>Customer:<br>Supplier Reference: | Test00122<br>3500075571<br>Betagro Group<br>Test00122 |                                       |                       |                   |      |
|                                | Est. Shipping Date:<br>Est. Delivery Date:<br>Comments:                             | 1 Mar 2021                                            | Est. Shipping Cost:<br>Est. Tax Cost: |                       |                   |      |

| Confirming PO                  |                                |                                                                                                    |              |             |              | Previous Submit | Exit       |  |  |  |  |
|--------------------------------|--------------------------------|----------------------------------------------------------------------------------------------------|--------------|-------------|--------------|-----------------|------------|--|--|--|--|
|                                |                                |                                                                                                    |              |             |              |                 |            |  |  |  |  |
| 1 Confirm Entire<br>Order      | Confirm                        | nation Update                                                                                                    |              |             |              |                 |            |  |  |  |  |
| 2 Review Order<br>Confirmation | Confiri<br>Supplier Re<br>Atta | Confirmation #: Teso OC<br>Supplier Reference:<br>Attachments:                                                        |              |             |              |                 |            |  |  |  |  |
|                                | Line I                         | tems                                                                                                    |              |             |              |                 |            |  |  |  |  |
|                                | Line #                         | Part # / Description                                                                                                  | Qty (Unit)   | Need By     | Unit Price   | Subtotal        | Тах        |  |  |  |  |
|                                | 1                              | Q000004912 #TORCH<br>พัดลมตั้งพื้น ขนาด 18'' HATARI รุ่น HA-P18M<br>Current Order Status:<br><b>1 Confirmed As Is</b> | 1 (PC)       | 23 Jan 2021 | 1,716.00 THB | 1,716.00 THB    | 120.12 THB |  |  |  |  |
|                                | 2                              | Q000015205 #TORCH<br>พัดลมตั้งพื้น ขนาด 16'' HATARI รุ่น HD-P16M<br>Current Order Status:<br><b>1 Confirmed As Is</b> | 1 (PC)<br>13 | 23 Jan 2021 | 1,256.00 THB | 1,256.00 THB    | 87.92 THB  |  |  |  |  |

The **Confirm Entire Order** page is displayed. Review the **Line Items** section.

| Confirming PO                                                          |                                           |                                                                                                    |            |                                                   | Previ        | ous          | Exit       |
|------------------------------------------------------------------------|-------------------------------------------|----------------------------------------------------------------------------------------------------|------------|---------------------------------------------------|--------------|--------------|------------|
| 1       Confirm Entire Order         2       Review Order Confirmation | Confirm<br>Confirm<br>Supplier Re<br>Atta | nation Update<br>mation #: Teso OC<br>eference:<br>chments:                                                           |            | หากต้องการแก้ไขข้อมูล<br>คลิกปุ่ม <b>Previous</b> |              |              |            |
|                                                                        | Line I                                    | tems                                                                                                    |            |                                                   |              |              |            |
|                                                                        | Line #                                    | Part # / Description                                                                                                  | Qty (Unit) | Need By                                           | Unit Price   | Subtotal     | Тах        |
|                                                                        | 1                                         | Q000004912 #TORCH<br>พัดลมตั้งพื้น ขนาด 18" HATARI รุ่น HA-P18M1<br>Current Order Status:<br><b>1 Confirmed As Is</b> | 1 (PC)     | 23 Jan 2021                                       | 1,716.00 THB | 1,716.00 THB | 120.12 THB |
|                                                                        | 2                                         | Q000015205 #TORCH<br>พัดลมตั้งพื้น ขนาด 16" HATARI รุ่น HD-P16M3<br>Current Order Status:<br><b>1 Confirmed As Is</b> | 1 (PC)     | 23 Jan 2021                                       | 1,256.00 THB | 1,256.00 THB | 87.92 THB  |
|                                                                        |                                           |                                                                                                    |            |                                                   |              |              |            |

| Confirming PO                                                              |                                            |                                                                                                    |            |             |                                                          | Previous     | it Exit    |  |
|----------------------------------------------------------------------------|--------------------------------------------|----------------------------------------------------------------------------------------------------|------------|-------------|----------------------------------------------------------|--------------|------------|--|
| 1       Confirm Entire Order         Order       Review Order Confirmation | Confirm<br>Confirm<br>Supplier Re<br>Attac | nation Update<br>mation #: Teso OC<br>eference:<br>chments:                                                           |            |             | เพื่อยืนยัน order confirmation,<br>click <b>Submit</b> . |              |            |  |
|                                                                            | Line I                                     | tems                                                                                                    |            |             |                                                          |              |            |  |
|                                                                            | Line #                                     | Part # / Description                                                                                                  | Qty (Unit) | Need By     | Unit Price                                               | Subtotal     | Тах        |  |
|                                                                            | 1                                          | Q000004912 #TORCH<br>พัดลมตั้งพื้น ขนาด 18" HATARI รุ่น HA-P18M1<br>Current Order Status:<br><b>1 Confirmed As Is</b> | 1 (PC)     | 23 Jan 2021 | 1,716.00 THB                                             | 1,716.00 THB | 120.12 THB |  |
|                                                                            | 2                                          | Q000015205 #TORCH<br>พัดลมตั้งพื้น ขนาด 16" HATARI รุ่น HD-P16M3<br>Current Order Status:<br><b>1 Confirmed As Is</b> | 1 (PC)     | 23 Jan 2021 | 1,256.00 THB                                             | 1,256.00 THB | 87.92 THB  |  |
|                                                                            |                                            |                                                                                                    |            |             |                                                          |              |            |  |

| SAP Ariba Net                        | work - Standard Account Upgrade TEST MODE                                                                                                    |                                                                                                    |                                                                                                    | ? ss |  |
|--------------------------------------|----------------------------------------------------------------------------------------------------|----------------------------------------------------------------------------------------------------|----------------------------------------------------------------------------------------------------|------|--|
| Purchase Orde                        | r: 3500075572                                                                                                    |                                                                                                    |                                                                                                    | Done |  |
| SAP Ariba has pa     Create Order Co | rtnered with Uber Freight to provide suppliers with real-time price                                                                                             | ing and reliable capacity, especially crucial during t                                                                                                    | The <b>Purchase Order</b> details page is<br>displayed. สถานะคำสั่งซื้อเปลี่ยนเป็น<br><b>Confirmed</b> . | 000  |  |
| Order Detail                         | Order History                                                                                                    |                                                                                                    |                                                                                                    |      |  |
| BETAGRO                              | <b>From:</b><br><b>บริษัท เบทาโกร จำกัด ( มหาชน ) (สำนักงานใหญ่)</b><br>323 หมู่ที่ 6 ถนบวิภาวดีรังสิด แขวงทุ่งสองห้อง<br>เขตหลักสี่ กรุงเทพฯ 10210<br>Thailand | <b>To:</b><br>บริษัท ทอชแบร์เรอร์ จำกัด<br>139/5 ซ.รามคำแหง112 ถ.รามคำแหง แขวงสะพา<br>กรุงเทพมหานคร Bangkok 10240<br>Thailand<br>Phone: +66 (087) 0803236<br>Fax:<br>Email: betagrocasesupplier@gmail.com | Purchase Order<br>(Confirmed)<br>3500075572<br>Amount: 2,972.00 THB<br>Version: 1                        |      |  |

Payment Terms (1) NET 30

Routing Status: Acknowledged Related Documents: Teso OC

| SAP                  | Ariba Network -                                                                        | Standard Account                                                                                                    | Upgrade          | TEST MODE                                                                                          |            | ?                      | ss    |
|----------------------|----------------------------------------------------------------------------------------|----------------------------------------------------------------------------------------------------|------------------|----------------------------------------------------------------------------------------------------|------------|------------------------|-------|
| Purcha               | se Order: 350                                                                          | 0075572                                                                                                    |                  |                                                                                                    |            |                        | Done  |
| ▲ SAP A              | Ariba has partnered                                                                    | with Uber Freight to provid                                                                                                    | de suppliers wit | real-time pricing and reliable capacity, especially crucial during times of disruption. Learn more |            |                        |       |
| Crea                 | ite Order Confirmat                                                                    | ion 🔻 Create Sł                                                                                                    | hip Notice       | Create Invoice                                                                                     | <u> </u>   | Ē                      | 000   |
| Orde                 | er Detail Orde                                                                         | r History                                                                                                    |                  |                                                                                                    |            |                        |       |
| BETA                 | From:           บริษัท           323 ห           GRO           เบตหล้           Thaila | From:<br>บริษัท เบทาโกร จำกัด ( มหาชน ) (สำนักงานใหถุ<br>323 หมู่ที่ 6 ถนนวิภาวดีรังสิด แขวงทุ่งสองห้อง<br>เขตหลักสี่ กรุงเทพฯ 10210<br>Thailand |                  | To:<br>หนใหญ่)<br>To:<br>(Confirmed)<br>3500075572<br>Amount: 2,972.00 TH<br>Version: 1            | в          |                        |       |
|                      |                                                                                        |                                                                                                    |                  | The Order Confirmation document can be viewed by clicking the <b>Confirmation #</b>                |            |                        |       |
| Payment Te<br>NET 30 | erms 🕧                                                                                 |                                                                                                    |                  | link in the <b>Related Documents</b> section.                                                      | ing Status | : Acknowl<br>: Teso OC | edged |

### หากต้องการปฏิเสธคำสั่งซื้อ โปรดประสานงานกับทางจัดซื้อก่อนค่ะ

Purchase Order: 3500075570

Learn more SAP Ariba has partnered with Uber Freight to provide suppliers with real-time pricing and reliable capacity, especially crucial during times of disruption. Learn more

| Create Order Confirmation 🔻                                                                                | Create Ship Notice Create Invoice                                                        | <u>↓</u> @                                                                  |
|----------------------------------------------------------------------------------------------------|------------------------------------------------------------------------------------------|-----------------------------------------------------------------------------|
| Update Line Items istory                                                                                   |                                                                                          |                                                                             |
| Reject Entire Order<br>From:<br>บริษัท เบทาโกร<br>323 หมู่ที่ 6 ถนนวิภา<br>เขตหลักสี่ กรุงเทพฯ<br>Thailand | กัด<br><sup>รังสิต</sup><br><sup>210</sup> Confirmation และเลือกเมนู Reject Entire Order | Purchase Order<br>(New)<br>3500075570<br>Amount: 9,712.00 THB<br>Version: 1 |

Payment Terms (1) NET 30

Routing Status: Sent

#### Comments

Comment Type: Terms and Conditions Body:-โปรดลงนามตอบกลับใบสั่งซื้อสินค้าและส่งคืนบริษัท -บริษัทฯขอสงวนสิทธิ์ แจ้งยกเลิกใบสั่งซื้อ หากผู้ขายไม่ปฏิบัติตามเงื่อนไขของบริษัทฯ -เอกสารประกอบการส่งสินค้า 1.ใบเสร็จรับเงิน( ตัวจริง) 2.ใบกำกับภาษี (ต ... View more » Done

42

| Reject Entire Order หากต้องการปฏิเสธคำสั่งซื้อ โปรดประสานงานกับทางจัดซื้อก่อนค่ะ                  |                                                                                                    |                              |                            | ชื้อก่อนค่ะ       |              |                                           |                   |      |
|---------------------------------------------------------------------------------------------------|----------------------------------------------------------------------------------------------------|------------------------------|----------------------------|-------------------|--------------|-------------------------------------------|-------------------|------|
| SAP Ariba Net                                                                                     | twork – Standard Account Upgrade                                                                                                    | TEST MODE                    |                            |                   |              |                                           | ?                 | SS   |
| urchase Orde                                                                                      | er: 3500075570                                                                                                    | The R                        | EJECT ENTIRE               | <b>ORDER</b> pop- |              |                                           |                   | Done |
| SAP Ariba has pa                                                                                  | artnered with Uber Freight to provide suppliers with                                                                                                    | n real-tir UP                |                            | uispiayeu.        |              |                                           |                   |      |
| Create Order C                                                                                    | Create Ship Notice                                                                                                    | Create Invoice               |                            |                   |              |                                           | <u>↓</u> ē        | 000  |
| Order Detail                                                                                      | Order History                                                                                                    |                              | REJECT ENTIRE ORDER        |                   |              |                                           |                   |      |
|                                                                                                   |                                                                                                    |                              | Order Confirmation Number: |                   |              |                                           |                   |      |
| 33                                                                                                | From:<br>บริษัท เบทาโกร จำกัด ( มหาชน ) (สำนักง                                                                                                    | To:<br>านใหญ่) บริษั         | Confirmation #:            |                   |              | rchase Order<br>ew)                       |                   |      |
| BETAGRO                                                                                           | 323 หมู่ที่ 6 ถนนวิภาวดีรังสิต แขวงทุ่งสองห้อง<br>เขตหลักสี่ กรุงเทพฯ 10210<br>Thailand                                                                                    | 139/<br>กรุงเ<br>Thai<br>Dha | Rejection Reason:          | Please Select     | $\checkmark$ | 00075570<br>ount: 9,712.00 THB<br>sion: 1 |                   |      |
|                                                                                                   |                                                                                                    | Filo<br>Fax:<br>Ema          | Comments:                  |                   |              |                                           |                   |      |
| yment Terms ①<br>T 30                                                                             |                                                                                                    |                              |                            |                   | //           |                                           | Routing Status: S | Sent |
| mments<br>imment Type: Terms<br>dy:-โปรดลงนามตอบเ<br>ริษัทฯขอสงวนสิทธิ์ แจ<br>เกสารประกอบการส่งสิ | s and Conditions<br>กลับใบสั่งซื้อสินค้าและส่งคืนบริษัท<br>จังยกเลิกใบสั่งซื้อ หากผู้ขายไม่ปฏิบัติตามเงื่อนไขของบ่<br>ในค้า 1.ใบเสร็จรับเงิน( ตัวจริง) 2.ใบกำกับภาษี (ต Vi | ริษัทฯ<br>ew more »          |                            | Reject Order      | Cancel       |                                           |                   |      |
| her Information                                                                                   |                                                                                                    |                              |                            |                   |              |                                           |                   |      |

หากต้องการปฏิเสธคำสั่งซื้อ โปรดประสานงานกับทางจัดซื้อก่อนค่ะ

| SAP Ariba Net                                                                                    | twork - Standard Account Upgrade                                                                                                    |                      |                            |               |              |                            | ?              | SS      |
|--------------------------------------------------------------------------------------------------|----------------------------------------------------------------------------------------------------|----------------------|----------------------------|---------------|--------------|----------------------------|----------------|---------|
| urchase Orde                                                                                     | er: 3500075570                                                                                                    |                      | Enter the re               | levant        |              |                            |                | Done    |
| SAP Ariba has pa                                                                                 | artnered with Uber Freight to provide suppliers with real-time pric                                                                                                    |                      | information, if            | required.     | more         |                            |                |         |
| Create Order C                                                                                   | Confirmation  Create Ship Notice Create In                                                                                                    | voice                |                            |               |              |                            | <u>↓</u> Ē     | 000     |
| Order Detail                                                                                     | Order History                                                                                                    |                      | REJECT ENTIRE ORDER        |               |              |                            |                |         |
|                                                                                                  |                                                                                                    |                      | Order Confirmation Number: |               |              | 1                          |                |         |
|                                                                                                  | From:                                                                                                    | To:                  | Confirmation #:            |               |              | chase Order                |                |         |
|                                                                                                  | บริษัท เบทาโกร จำกัด ( มหาชน ) (สำนักงานใหญ่)<br>วาว แต่รี่ 5 ระหรือ สีรังวิทยามหน่าย แล้ว                                                                                                | บริษั<br>139/        |                            |               |              | =w)<br>00075570            |                |         |
| BETAGRO                                                                                          | 323 หมู่ท 6 ถนนวภาวตรงสด แขวงทุงสองหอง<br>เขตหลักสี่ กรุงเทพฯ 10210<br>Thailand                                                                                                    | กรุงเ<br>Thai<br>Pho | Rejection Reason:          | Please Select | $\checkmark$ | ount: 9,712.00 THB sion: 1 |                |         |
|                                                                                                  |                                                                                                    | Fax:<br>Ema          | Comments:                  |               |              |                            |                |         |
| yment Terms ①<br>T 30                                                                            |                                                                                                    |                      |                            |               |              |                            | Routing Status | s: Sent |
| mments<br>mment Type: Terms<br>dy:-โปรดลงนามตอบศ<br>รัษัทฯขอสงวนสิทธิ์ แจ่<br>กสารประกอบการส่งสิ | s and Conditions<br>กลับใบสั่งซื้อสินค้าและส่งคืนบริษัท<br>จังยกเลิกใบสั่งซื้อ หากผู้ขายไม่ปฏิบัติตามเงื่อนไขของบริษัทฯ<br>หินค้า 1.ใบเสร็จรับเงิน( ตัวจริง) 2.ใบกำกับภาษี (ต View more » |                      |                            | Reject Order  | Cancel       |                            |                |         |
| or Information                                                                                   |                                                                                                    |                      |                            |               |              |                            |                |         |

| SAP Ariba Network -                                                                          | Standard Account                                                     | Upgrade                                      | TEST MODE                                                         |                                                                    |                              |           |                                                                   | ?              | SS      |
|----------------------------------------------------------------------------------------------|----------------------------------------------------------------------|----------------------------------------------|-------------------------------------------------------------------|--------------------------------------------------------------------|------------------------------|-----------|-------------------------------------------------------------------|----------------|---------|
| urchase Order: 35000                                                                         | 75570                                                                |                                              |                                                                   |                                                                    |                              |           |                                                                   |                | Done    |
| SAP Ariba has partnered with                                                                 | Uber Freight to provide                                              | le suppliers with 1                          | real-time pricing and rel                                         | iable capacity, especially crucial du                              | iring times of disruption. L | earn more |                                                                   |                |         |
| Create Order Confirmation                                                                    | ▼ Create Sh                                                          | nip Notice                                   | Create Invoice                                                    |                                                                    |                              |           |                                                                   | <u>↓</u> Ē     | 000     |
| Order Detail Order His                                                                       | tory                                                                 |                                              |                                                                   | REJECT ENTIRE ORDER                                                |                              |           |                                                                   |                |         |
| From:           บริษัท เบา           323 หมู่ที่ 6           เขตหลักสี่ ศ           Thailand | <b>ทาโกร จำกัด ( มหา</b><br>ถนนวิภาวดีรังสิต แขวงร<br>เรุงเทพฯ 10210 | <b>เชน ) (สำนักงา</b><br>ทุ่งสองห้อง         | <b>To:</b><br><b>นใหญ่) บริษั</b><br>139/<br>กรุงเ<br>Thai<br>Pho | Order Confirmation Number:<br>Confirmation #:<br>Rejection Reason: | Please Select                | ~         | chase Order<br>ew)<br>00075570<br>iount: 9,712.00 THB<br>ision: 1 |                |         |
| yment Terms (ຍ<br>ET 30<br>mments<br>mment Type: Terms and Conditio                          | ns<br>มด้านอะส่งอื่าบริษัท                                           |                                              | Fax:<br>Eme                                                       | Comments:                                                          | Reject Order                 | Cancel    |                                                                   | Routing Status | s: Sent |
| รัษัทฯขอสงวนสิทธิ์ แจ้งยกเลิกใบสั่งข<br>เกสารประกอบการส่งสินคำ 1.ใบเสร็จ<br>her Information  | ี่ชื้อ หากผู้ขายไม่ปฏิบัติด<br>รับเงิน( ดัวจริง) 2.ใบกำก่            | าามเงื่อนไขของบริม<br>กับภาษี (ด Viev<br>Cli | שאיז<br>w more »<br>ck the <b>Re</b>                              | <b>ject Order</b> bu                                               | tton.                        |           |                                                                   |                |         |

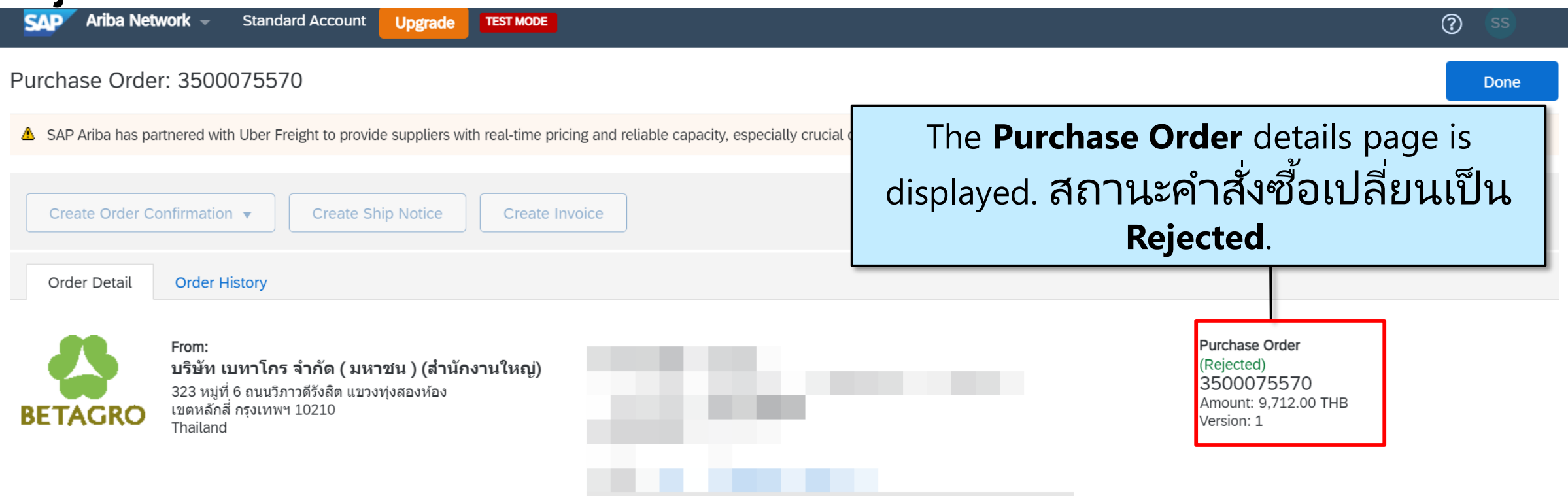

Payment Terms (1) NET 30

Routing Status: Acknowledged

#### Comments

Comment Type: Terms and Conditions Body:-โปรดลงนามตอบกลับใบสั่งซื้อสินค้าและส่งคืนบริษัท -บริษัทฯขอสงวนสิทธิ์ แจ้งยกเลิกใบสั่งซื้อ หากผู้ขายไม่ปฏิบัติตามเงื่อนไขของบริษัทฯ -เอกสารประกอบการส่งสินค้า 1.ใบเสร็จรับเงิน( ตัวจริง) 2.ใบกำกับภาษี (ต ... View more »

#### Other Information

Supplier ID: 0500006665 Tax Registered ID: 0107539000022 Company Code: 1020

46

# Electronic Order Routing : การตั้งค่าการส่งของใบสั่งซื้อ

| Home Inbox V      | work - Standard Account Upgrade                 | TEST MODE<br>Messages       |                        |         | By clicking the <b>Account Setti</b><br>can create important configur | <b>ngs</b> icon, you<br>ation settings. | Iments     ✓     Create     ✓       Iments     ✓     Create     ✓       Iments     Create     ✓       Iments     Create     ✓ |
|-------------------|-------------------------------------------------|-----------------------------|------------------------|---------|-----------------------------------------------------------------------|-----------------------------------------|----------------------------------------------------------------------------------------------------|
| Orders, Invoices  | s and Payments                                  |                             |                        | _       | All Customers 🔻 Last 14 days 🔻                                        | Now we're mobile.                       |                                                                                                    |
| 0                 | 0 0                                             | 1                           | ••                     |         |                                                                       | Check it out.                           | 2 2 2 South                                                                                                    |
| Orders to Invoice | Orders that Need Invoices Rejected<br>Attention | Collaboration N<br>Requests | Aore                   |         |                                                                       | App Store Google Play                   | S / 9, / Muse                                                                                                    |
| Order Number      | Customer                                        | Status                      | Amount                 | Date ↓  | Amount Invoiced Action                                                |                                         |                                                                                                    |
|                   |                                                 | You do not                  | have any Orders and Be | alaasas |                                                                       | Tasks                                   |                                                                                                    |
|                   |                                                 |                             |                        |         |                                                                       | Update Profile Information              | 35%                                                                                                    |

![](_page_46_Picture_2.jpeg)

© 2019 SAP SE or an SAP affiliate company. All rights reserved.

SAP Ariba Privacy Statement Security Disclosure Terms of Use

| SAP Ariba Network 🗸                 | Standard Account Upgrade        | TEST MODE                   |            |                     |                 |                  |                            | 0                                  | JF          |
|-------------------------------------|---------------------------------|-----------------------------|------------|---------------------|-----------------|------------------|----------------------------|------------------------------------|-------------|
| Home Inbox $\vee$ Outbo             | ox ∨ Catalogs Reports           | Messages                    |            |                     |                 | C                |                            | Jiro Fuji                          |             |
|                                     |                                 |                             |            |                     |                 |                  | ACCOUNT SETTINGS           | t-s02nakasu.atsushi@fujixerox.co.j | jp 🛃        |
|                                     |                                 |                             |            |                     |                 |                  | Customer Relationships     | My Account                         | fresh       |
| Orders, Invoices and Pay            | yments                          |                             |            |                     | All Cu          | stomers 🔻 Last : | Users                      | Link User IDs                      | 3           |
| 0 0                                 | ) 0                             | 1                           |            |                     |                 |                  | Notifications              | Contact Administrator              |             |
| Orders to Invoice Orders that Atten | at Need Invoices Rejected Ition | Collaboration M<br>Requests | ore        |                     |                 |                  | Application Subscriptions  | FX-NPP02 - TEST                    |             |
|                                     |                                 |                             |            |                     |                 |                  | Account Registration       | Company Profile                    | 1           |
| Order Number                        | Customer                        | Status                      | Amount     | Date 1              | Amount Invoiced | Action           | NETWORK SETTINGS           | Settings                           | >           |
|                                     |                                 |                             |            |                     |                 |                  | Electronic Order Routing   | Logout                             |             |
|                                     | To receive                      | email noti <sup>+</sup>     | fications  | as and when         | Betagro         |                  | Electronic Invoice Routing |                                    |             |
|                                     | sends you a                     | purchase (                  | order, cli | ck Account S        | ettings >       |                  | Accelerated Payments       |                                    |             |
| © 2019 SAP SE or an SAP             | Sett                            | ings > Ele                  | ctronic    | <b>Order Routin</b> | g               |                  | Remittances                | / Statement Security Disclosure T  | Terms of Us |
|                                     |                                 | -                           |            |                     |                 |                  | Network Notifications      |                                    |             |
|                                     |                                 |                             |            |                     |                 |                  | Audit Logs                 |                                    |             |

| SAP Ariba Network - Standard Accour         | t Upgrade TEST MODE             |                                                                                                    | ? <b>F</b>                                          |
|---------------------------------------------|---------------------------------|----------------------------------------------------------------------------------------------------|-----------------------------------------------------|
| Network Settings                            |                                 |                                                                                                    | Save Close                                          |
| Electronic Order Routing Electronic Invoice | Routing Accelerated Payments    | Settlement                                                                                                    |                                                     |
| * Indicates a required field                |                                 |                                                                                                    |                                                     |
| Non-Catalog Orders with Part Numbe          | rs                              |                                                                                                    |                                                     |
| Process non-catalog orders as catalog or    | The <b>Networ</b>               | <b>c Settings</b> page is displayed.                                                                                                    |                                                     |
| Status Update Request Notifications         | Scroll down                     | to the New Orders section                                                                                                    |                                                     |
| Do not send status updates for inbound      | and select the                  | e Routing Method as Email.                                                                                                    |                                                     |
| New Orders                                  |                                 |                                                                                                    |                                                     |
| Document Type                               | Routing Method                  | Options                                                                                                    |                                                     |
|                                             |                                 | Email address: b.singvee@sap.com                                                                                                    | ()                                                  |
|                                             |                                 | Attach cXML document in the email message                                                                                                    |                                                     |
| Catalog Orders without Attachments          | Email 🗸                         | Include document in the email message Leave attachments online and do not include them with email message. Th that have the routing method "Same as new catalog orders without attachments on the same as new catalog orders." | is applies to all orders with attachments<br>ents". |
|                                             |                                 | Attach PDF document in the email message                                                                                                    |                                                     |
| Catalog Orders with Attachments             | Same as new catalog orders with | ut attachments 🗸                                                                                                    |                                                     |
| Non-Catalog Orders without                  |                                 | Attachments will be included in the order.                                                                                                    |                                                     |

| Ariba Network - Standard A                                                                                                    | Account Upgrade TEST MODE                                                                               |                                                                                                    | ? <b>F</b>           |
|----------------------------------------------------------------------------------------------------|----------------------------------------------------------------------------------------------------|----------------------------------------------------------------------------------------------------|----------------------|
| Network Settings                                                                                                    |                                                                                                    | Save                                                                                                    | Close                |
| Electronic Order Routing Electronic I * Indicates a required field                                                                                           | Invoice Routing Accelerated Payments Settlement                                                         |                                                                                                    |                      |
| Non-Catalog Orders with Part Nu<br>Process non-catalog orders as cat<br>Status Update Request Notificati<br>Do not send status updates for int<br>New Orders | umbers<br>talog orders if part numbers are entered manually<br>ions<br>bound documents in pending queue | ในช่อง <b>Email Address</b> , สามารถใส่อีเมลได้สูงสุด 5<br>email โดยแยกแต่ละอีเมลด้วย , (เครื่องหมายลูกน้ำ)<br>ห้ามมีการเว้นวรรคระหว่างอีเมล                                                                                                    |                      |
| Document Type                                                                                                    | Routing Method                                                                                          | Options                                                                                                    |                      |
| Catalog Orders without Attachments                                                                                                    | Email                                                                                                   | Email address:       b.singvee@sap.com         Attach cXML document in the email message         Include document in the email message         Leave attachments online and do not include them with email message.         Leave attachments online and do not include them with email message.         Attach PDF document in the email message | (i)<br>n attachments |
| Catalog Orders with Attachments                                                                                                    | Same as new catalog orders without attachments $\checkmark$                                             | Current Routing method for new orders: Email  Attachments will be included in the order.                                                                                                    |                      |
| Non-Catalog Orders without                                                                                                    |                                                                                                    | Commun Destation much all fermions and one Escald                                                                                                    |                      |

| SAP Ariba Network - Standard Account Upgrade TEST MODE                                                                              | () JE                                                                                                    |
|----------------------------------------------------------------------------------------------------|----------------------------------------------------------------------------------------------------|
| Network Settings                                                                                                    | Save Close                                                                                                    |
| Electronic Order Routing Electronic Invoice Routing Accelerated Payments Settlement                                                 |                                                                                                    |
| * Indicates a required field                                                                                                    |                                                                                                    |
| Non-Catalog Orders with Part Numbers Process non-catalog orders as catalog orders if part numbers are entered manually              |                                                                                                    |
| Status Update Request Notifications                                                                                                 |                                                                                                    |
| Do not send status updates for inbound documents in pending queue                                                                   |                                                                                                    |
| New Orders                                                                                                    |                                                                                                    |
| Document Type Routing Method                                                                                                    | Options                                                                                                    |
| <sup>Catalog Orders without Attack</sup><br>เลือก Include document in the email message<br>และ Attach PDF document in email message | Image: Email address:       b.singvee@sap.com         Attach cXML document in the email message         Image: Image: I |
| Catalog Orders with Attachments Same as new catalog orders without attachments V                                                    | Current Routing method for new orders: Email  Attachments will be included in the order.                                                                                                    |
| Non-Catalog Orders without                                                                                                    | Convert Device services (Converse) and Converse                                                                                                    |

| Other Document Types            |                                                             |                                                                                                    |
|---------------------------------|-------------------------------------------------------------|----------------------------------------------------------------------------------------------------|
| Document Type                   | Routing Method                                              | Options                                                                                                    |
| Blanket Purchase Orders         | Same as new catalog orders without attachments $\checkmark$ | Current Routing method for new orders: Email                                                                                                    |
| <sup>Time Shee</sup> โปรดใส่อีเ | เมลให้ครบทุกช่อง ก่อน Save                                  | Email address:       b.singvee@sap.com         ! This is a required field         Attach cXML document in the email message         Include document in the email message |
| Order Status Request            | Email 🗸                                                     | Email address:       b.singvee@sap.com         ! This is a required field         Attach cXML document in the email message         Include document in the email message |
| Order Response Documents        | Online 🗸                                                    | Return to this site to respond to POs                                                                                                    |
| Payment Remittances             | Email                                                       | Email address:       b.singvee@sap.com         ! This is a required field         Attach cXML document in the email message         Include document in the email message |
| Payment Proposals               | Online ~                                                    | Save in my online inbox                                                                                                    |
| Document Status Update          | Online ~                                                    | Save in my online inbox                                                                                                    |
|                                 |                                                             | Email address: b.singvee@sap.com                                                                                                    |

| Ariba Network - Standard Ac                                                                             | count Upgrade TEST MODE                                     | ? JF                                                                                                    |
|----------------------------------------------------------------------------------------------------|-------------------------------------------------------------|----------------------------------------------------------------------------------------------------|
| twork Settings                                                                                          |                                                             | Save Close                                                                                                    |
| Electronic Order Routing Electronic Inv                                                                 | voice Routing Accelerated Payments Settlement               | กดปุ่ม Save เพื่อบันทึก                                                                                                    |
| * Indicates a required field                                                                            |                                                             |                                                                                                    |
| Non-Catalog Orders with Part Nun Process non-catalog orders as catal Status Lipdato Poquest Notificatio | nbers<br>og orders if part numbers are entered manually     |                                                                                                    |
| Do not send status updates for inbo                                                                     | ns<br>und documents in pending queue                        |                                                                                                    |
| New Orders                                                                                              |                                                             |                                                                                                    |
| Document Type                                                                                           | Routing Method                                              | Options                                                                                                    |
| Catalog Orders without Attachments                                                                      | Email                                                       | <ul> <li>Email address: b.singvee@sap.com</li> <li>Attach cXML document in the email message</li> <li>Include document in the email message</li> <li>Leave attachments online and do not include them with email message. This applies to all orders with attachments that have the routing method "Same as new catalog orders without attachments".</li> <li>Attach PDF document in the email message</li> </ul> |
| Catalog Orders with Attachments                                                                         | Same as new catalog orders without attachments $\checkmark$ | Current Routing method for new orders: Email  Attachments will be included in the order.                                                                                                    |
|                                                                                                    |                                                             |                                                                                                    |

# วิธีสร้าง Sub-User หรือเพิ่มยูเซอร์

![](_page_53_Figure_1.jpeg)

| Account Settings                                                                                                    |                                                        |                                             | Save | Close |
|----------------------------------------------------------------------------------------------------|--------------------------------------------------------|---------------------------------------------|------|-------|
| Customer Relationships Users Notifie   Manage Roles Manage Users   Manage (3)   Create and manage roles for your account. You   Filters   Permission   Select permission assigned   Apply   Reset | cations Application Subscriptions Account Registration | ในหน้า Manage Roles<br>กดเลือกเครื่องหมาย + | +    |       |
| Role Name                                                                                                    | Users Assigned                                         | Actions                                     |      |       |
| Administrator                                                                                                    | Testcase19 Betagro                                     | Ŵ                                           |      |       |

| Create Role                                                                                                    |                                     |                                      | Save | Cancel |
|----------------------------------------------------------------------------------------------------|-------------------------------------|--------------------------------------|------|--------|
| * Indicates a required field                                                                                     |                                     |                                      |      |        |
| New Role Information                                                                                             |                                     | ใส่ชื่อ Bole                         |      |        |
| Name:* Co-Ad                                                                                                    | min                                 |                                      |      |        |
| Description:                                                                                                    |                                     |                                      |      |        |
| Permissions                                                                                                    |                                     |                                      |      |        |
| Each role must have at least one permission.<br>Upgrade your Ariba Network, standard account to an enterprise ac | count to enable all permissions.    |                                      |      |        |
| Page 1 V                                                                                                    |                                     | ]                                    |      |        |
| Permission                                                                                                    | เลือก Permission หรือ               |                                      |      |        |
| API Development Access                                                                                           | การอนุรยุ เพเทเชารก                 | e SAP Ariba developer portal.        |      |        |
| Order Assignment for Users with Limited Ac                                                                       | Maintain information for account or | with limited access to Ariba Network |      | - 1    |
| Goods Receipt Report Administration                                                                              | Access to Reporting, and Goods Re   | eceipt report type                   |      |        |

| Perm                 | issions                                                                       |                                                                    |                                                                 |           |               |        |  |  |
|----------------------|-------------------------------------------------------------------------------|--------------------------------------------------------------------|-----------------------------------------------------------------|-----------|---------------|--------|--|--|
| Each role<br>Upgrade | must have at least one permission.<br>your Ariba Network, standard account to | an enterprise account to enable all permissions.                   | เลือก Permission ที่<br>ต้องการให้ Role เข้า<br>ฉาอนั้น อด Savo | ถึง       |               |        |  |  |
|                      | Permission                                                                    | Description                                                        |                                                                 |           |               |        |  |  |
| $\checkmark$         | Outbox Access                                                                 | View and search documents in Outbox and take                       | e actions based on your role                                    |           |               |        |  |  |
| $\checkmark$         | Services Access                                                               | Perform Services actions with limited access to                    | transactions information                                        |           |               |        |  |  |
| $\checkmark$         | Timestamp verification                                                        | Verify timestamp token on invoices                                 |                                                                 |           |               |        |  |  |
| $\checkmark$         | Payment Activities                                                            | Manage your payment activities                                     |                                                                 |           |               |        |  |  |
| $\checkmark$         | Proof Of Service Create<br>Access                                             | Allows users to create a proof of service                          |                                                                 |           |               |        |  |  |
| $\checkmark$         | Proof Of Service Create<br>On Behalf Access                                   | Allows user to create a proof of service on behalf of another user |                                                                 |           |               |        |  |  |
| $\checkmark$         | Proof Of Service Report<br>Access                                             | Allows user to create and run Proof Of Service reports             |                                                                 |           |               |        |  |  |
| $\checkmark$         | Proof Of Service Review<br>Access                                             | Allows users to review and assign a PO to a pro                    | pof of service                                                  |           |               |        |  |  |
| J                    | Quality Inspection Access                                                     | Access to view auality inspection documents                        |                                                                 |           |               |        |  |  |
| Assig                | n Users (0)                                                                   |                                                                    |                                                                 |           |               |        |  |  |
| You can a            | add users to this role.                                                       |                                                                    |                                                                 |           |               | +      |  |  |
|                      | Username 1                                                                    | Email Address                                                      | First Name                                                      | Last Name | Role Assigned |        |  |  |
|                      |                                                                               |                                                                    | No users assigned yet.                                          |           |               |        |  |  |
|                      |                                                                               |                                                                    |                                                                 |           |               |        |  |  |
|                      |                                                                               |                                                                    |                                                                 |           | Save          | Cancel |  |  |

| Create Role                                        |                                                                                                    | Save | Cancel |  |  |
|----------------------------------------------------|----------------------------------------------------------------------------------------------------|------|--------|--|--|
| * Indicates a required field                       |                                                                                                    |      |        |  |  |
| New Role Information                               |                                                                                                    |      |        |  |  |
| Name:*       Order Assignment         Description: | Tip : หากต้องการสร้าง Role เพื่อให้เข้าถึง<br>เฉพาะคำสั่งซื้อ Order<br>เลือก Permission : 1. Order Assignment<br>2.Inbox and Order Access<br>ตามตัวอย่างด้านล่าง |      |        |  |  |
| Page 1 $\checkmark$ »                              |                                                                                                    |      |        |  |  |
| Permission                                         | Description                                                                                                    |      |        |  |  |
| APL Development Access                             | Access to API development using the SAP Ariba developer portal.                                                                                                  |      |        |  |  |
| Order Assignment for Users with Limited Access     | User can assign an order to a user with limited access to Ariba Network                                                                                          |      |        |  |  |
| Inbox and Order Access                             | View and search documents in Inbox and take actions based on your role                                                                                           |      |        |  |  |

| unt Settings                                                               |                                 |                  |                    |                         |               |                                 |                   | Save    |
|----------------------------------------------------------------------------|---------------------------------|------------------|--------------------|-------------------------|---------------|---------------------------------|-------------------|---------|
| ustomer Relationships                                                      | Isers Notifications Application | Subscriptions Ac | ccount Registratic | n API management        |               |                                 |                   |         |
| Manage Roles Manag                                                         | e Users                         | ลือก Mana        | age User           | s                       |               |                                 |                   |         |
| Sers (1)                                                                   |                                 |                  |                    |                         |               |                                 |                   |         |
| Enable assignment of orders to users with limited access to Ariba Network. |                                 |                  |                    |                         |               |                                 |                   |         |
| Filter<br>Users (You can only search on one attribute at a time)           |                                 |                  |                    |                         |               |                                 | มาย บวก           |         |
| Jsername 🗸 Enter us                                                        | ername                          | H                | F                  |                         |               |                                 |                   |         |
| Apply Reset                                                                |                                 |                  |                    |                         |               | L                               |                   |         |
| Username                                                                   | Email Address                   | First Name       | Last Name          | Ariba Discovery Contact | Role Assigned | Authorization Profiles Assigned | Customer Assigned | Actions |
| ampsamp@sap.com                                                            | 22 amphussayamas@gmail.com      | hussovomos       | C                  | No                      |               |                                 |                   |         |

#### Create User

![](_page_59_Picture_1.jpeg)

Create a new user account and assign a role and if needed assign them to a business unit. Ariba will email a temporary password to the address provided for the new user account. The account information entered here will not be modifiable after you click Done. However, you can modify role assignments at any time.

#### New User Information

![](_page_59_Figure_4.jpeg)

### SAP Ariba Supplier Mobile App

**Business Insights** 

PO trending

Invoice aging

PO and invoices by customer

### Work on-the-go

Manage your POs & Invoices Pin important documents for later

![](_page_60_Figure_7.jpeg)

### **Real-time Alerts**

View network activity

Receive push alerts for business critical events

### **Monitor Key Activity**

View PO and invoice information

Search for PO and invoices using HANA

### **Support Options For Assistance**

Help Center

 Ariba Network, Standard Account Support Page <u>https://support.ariba.com/item/view/183459</u>

 Betagro Supplier Information Portal : <u>https://support.ariba.com/item/view/189106</u>

Your Customer
 piyawadeed@betagro.com

![](_page_61_Picture_5.jpeg)

![](_page_62_Picture_0.jpeg)

# Questions? หากท่านมีคำถามสงสัย... โปรดส่งคำถามที่เมนู Q&A ค่ะ

### Please submit your questions via the Q&A Widget

![](_page_62_Picture_3.jpeg)

![](_page_62_Picture_4.jpeg)

![](_page_62_Picture_5.jpeg)